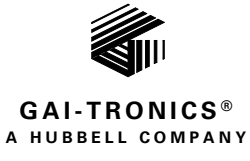

# HUBBCOM<sup>™</sup>

# **Device Configuration Manual**

## TABLE OF CONTENTS

| Confidentiality Notice                                                          |                            |
|---------------------------------------------------------------------------------|----------------------------|
| General Information                                                             | 3                          |
| Configuration Tree Structure                                                    |                            |
| Unit Screen                                                                     | 5                          |
| Feature Availability                                                            |                            |
| Network                                                                         | 9                          |
| Network—Default LAN<br>Network—WiFi<br>Network—Access Point<br>VLAN<br>VLAN A-H | 10<br>11<br>12<br>13<br>14 |
| Intercom                                                                        |                            |
| Streams<br>Mutual Provisioning<br>Discovery Channel<br>Outputs                  | 17<br>22<br>22<br>22<br>23 |
| Phone                                                                           |                            |
| SIP Registrar 1–3<br>SIP Contacts<br>SIP Advanced Features                      | 24<br>26<br>28             |
| Point to Point                                                                  |                            |
| HUBBCOM GSC Devices<br>HUBBCOM GRC Devices                                      |                            |
| Contacts                                                                        |                            |
| Access Control                                                                  |                            |
| Auxiliary Door Control                                                          |                            |
| E3 APLite                                                                       |                            |
| Web Portal                                                                      |                            |
| Video                                                                           |                            |
| Monitoring                                                                      |                            |

| Tamper Detection    |    |
|---------------------|----|
| Notification        |    |
| Motion Detection    |    |
| Output Contacts     |    |
|                     |    |
| Input Contacts      |    |
| Activation          |    |
| Reference Documents | 45 |
| Glossary            | 46 |
|                     |    |

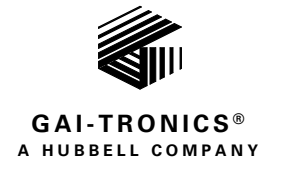

## **HUBBCOM**<sup>™</sup>

## **Device Configuration Manual**

## **Confidentiality Notice**

This configuration manual contains sensitive business and technical information that is confidential and proprietary to GAI-Tronics. GAI-Tronics retains all intellectual property and other rights in or to the information contained herein, and such information may only be used in connection with the operation of your GAI-Tronics product or system. Do not disclose this document in any form, in whole or in part, directly or indirectly, to any third party.

## **General Information**

HUBBCOM<sup>TM</sup> devices are multi-functional; supplying access control, intercom, I/O control, public address, tamper detection, telephone, video, and webpage portal capabilities. This manual provides information to configure HUBBCOM GSC (GAI-Tronics smart controller) and HUBBCOM GRC (GAI-Tronics remote controller) devices to perform the desired function(s) using the GUDA (GAI-Tronics Universal Device Application) software.

The GUDA software is available for free download at: <u>https://www.hubbell.com/gai-tronics/en/guda-universal-device-application</u>. Refer to GAI-Tronics Pub. 42004-531 for GUDA software user instructions (see the <u>Reference Documents</u> section).

## **Configuration Tree Structure**

Access HUBBCOM GSC and GRC devices using the GUDA software to display the device's configuration parameters in a tree structure (see <u>Figure 1</u>). Select the nodes in the tree to display and edit the parameters to configure each feature for its intended purpose.

This document explains each screen in the GUDA and the associated parameters for HUBBCOM GSC and GRC devices. Default values for parameters have a **bold** font in the tables. HUBBCOM features vary by model number, so some screens may not apply to the current HUBBCOM device.

**NOTE:** The GUDA does not display configuration screens for unsupported features of the current HUBBCOM device.

The root level in the GUDA's configuration tree for HUBBCOM devices is the UNIT level (see <u>Figure 1</u>). The UNIT level of the configuration tree includes sub nodes for the required functions and available features of the connected HUBBCOM device, including; FEATURE AVAILABILITY, NETWORK, INTERCOM (*GSC models only*), PHONE, POINT TO POINT, CONTACTS, ACCESS CONTROL(*remote controllers only*), AUXILIARY DOOR CONTROL, E3 AP LITE, WEB PORTAL(*GSC models only*), VIDEO, MONITORING, OUTPUT CONTACTS (*GSC models only*), INPUT CONTACTS, and ACTIVATION (*GSC models only*).

| DEVICES CONFIGURATION                                                                                                    | STATUS |                                                                                                    |
|----------------------------------------------------------------------------------------------------|--------|----------------------------------------------------------------------------------------------------|
| Local                                                                                                    |        |                                                                                                    |
| DEVICES CONFIGURATION<br>Local.<br>• Unit<br>Feature Availability<br>• Network<br>Default LAN<br>• VLAN<br>VLAN A<br>VLAN B<br>VLAN B<br>VLAN C<br>VLAN C<br>VLAN F<br>VLAN F<br>VLAN G<br>VLAN H<br>• Intercom<br>• Streams<br>Page Receive<br>Page Transmit<br>Party Lines<br>Mutual Provisioning<br>Discovery Channel<br>Outputs<br>• Phone<br>SIP Registrar 1 | STATUS | DEVICES CONFIGURATION STATUS<br>HUBBCOM-F8-DC-7A-16-64-70 - REMOTE-F8-DC-7A-16-64-70<br>• Unit<br>Feature Availability<br>• Network<br>Default LAN<br>• VLAN<br>VLAN A<br>VLAN A<br>VLAN B<br>VLAN B<br>VLAN C<br>VLAN D<br>VLAN E<br>VLAN F<br>VLAN F<br>VLAN F<br>VLAN G<br>VLAN H<br>• Phone                        |
| SIP Registrar 2<br>SIP Registrar 3<br>SIP Contacts<br>Externally Triggered Calling<br>SIP Advanced Features<br>Point-to-Point<br>Contacts<br>Auxiliary Door Control<br>E3 APLite<br>Web Portal<br>Video<br>Monitoring<br>Tamper Detection<br>Notification<br>Motion Detection<br>Output Contacts<br>Input Contacts<br>Activation                                  |        | SIP Registrar 1<br>SIP Registrar 2<br>SIP Registrar 3<br>SIP Contacts<br>Externally Triggered Calling<br>SIP Advanced Features<br>Point-to-Point<br>Contacts<br>Access Control<br>Auxiliary Door Control<br>E3 APLite<br>Video<br>Monitoring<br>Tamper Detection<br>Notification<br>Motion Detection<br>Input Contacts |

Figure 1. HUBBCOM GSC and GRC Device Configuration Trees

## **Unit Screen**

Configure the device hardware and top level functionality for the HUBBCOM GSC or GRC device on the UNIT parameters screen (see Figure 2).

| Index       Index       Index <th< th=""><th>Unit</th><th></th><th></th><th></th><th></th><th></th><th></th><th></th><th></th><th></th><th></th></th<>                                                                                                    | Unit                    |             |                 |           |               |                     |                  |               |           |               |  |
|----------------------------------------------------------------------------------------------------|-------------------------|-------------|-----------------|-----------|---------------|---------------------|------------------|---------------|-----------|---------------|--|
| Ducke kees Lesibout   Brity Statio Na   Tenting basiles 9   Name of last 4   Bree Cickie 4   Bree Cickie 4   Bree Cickie 4   Bree Cickie 4   Bree Cickie 4   Bree Cickie 4   Bree Cickie 4   Bree Cickie 4   Bree Cickie 4   Bree Cickie 4   Bree Cickie 4   Bree Cickie 4   Bree Cickie 4   Bree Cickie 4   Bree Cickie 4   Bree Cickie 4   Bree Cickie 102   Bree Cickie 102   Bree Cickie 102   Bree Bree Die Die Die Stations 500 rest Stations   Bree Bree Die Bree Die Bree Bree Die Bree Bree Die Bree Bree Die Bree Bree Die Bree Bree Die Bree Bree Die Bree Bree Bree Die Bree Bree Bree Die Bree Bree Bree Die Bree Bree Bree Die Bree Bree Bree Bree Bree Bree Bree Br                                                                                                    | Model                   | GSC1100T    |                 |           |               |                     |                  |               |           |               |  |
| Bit         D           Horse Mode         Poore           Horse Mode         Poore           Terring Ended         4++-           Show Check         Ye           Cheman Speaker         Ye           Determine Ended         A++-           Show Check         Ye           Determine Ended         A++-           Show Check         Ye           Determine Ended         A++-           Show Check         Ye           Determine Ended         A++-           Show Check         Ye           Determine Ended         A++-           Show Check         Ye           Stream Show Check         Ye           Stream Show Check         Ye           Stream Show Check         Ye           Contact Achter Times         Stream Show Check           Stream Show Check         Stream Show Check           Contact Achter Times         Stream Show Check           Bing thream         Stream Show Check           Stream Show Check         Stream Show Check           Contact Achter Times         Stream Show Check           Bing thream         Stream Show Check           Bing thream         Stream Show Check      <                                                                                                    | Device Name             | LocalBrown  |                 |           | <.            |                     |                  |               |           |               |  |
| Nore holds Nore holds   Testing Enabled Nore holds   Nore holds Nore holds   Store in Sore roles Nore   Orientation Ador   Brightness Corr   Corriser Lacting Timelie Corriser Lacting Timelie   Store in Sore roles Nore   Corriser Lacting Timelie Corriser Lacting Timelie   Store in Sore roles Nore   Corriser Lacting Timelie Corriser Lacting Timelie   Store in Sore roles Mod   Corriser Lacting Timelie Corriser Lacting Timelie   Nore holds Mod   Corriser Lacting Timelie Corriser Lacting Timelie   Nore holds Mod   Corriser Lacting Timelie Corriser Lacting Timelie   Nore holds Mod   Corriser Lacting Timelie Corriser Lacting Timelie   Nore holds Mod   Nore holds Corriser Lacting Timelie   Nore holds Mod   Nore holds Corriser Lacting Timelie   Nore holds Corriser Lacting Timelie   Nore holds Corriser Lacting Timelie   Nore holds Corriser Lacting Timelie   Nore holds Corriser Lacting Timelie   Nore holds Corriser Lacting Timelie   Nore holds Corriser Lacting Timelie   Nore holds Corriser Lacting Timelie   Nore holds Corriser Lacting Timelie   Nore holds Corriser Lacting Timelie   Nore holds Corriser Lacting Timelie   Nore holds <t< th=""><th>Entry Station</th><th>No</th><th></th><th>-</th><th></th><th>Unit</th><th></th><th></th><th></th><th></th><th></th></t<>                                                                                                    | Entry Station           | No          |                 | -         |               | Unit                |                  |               |           |               |  |
| Texing Endold         Yes         -           Namber of Lines         4 + -           Show Endold         Yes           Show Endold         Yes           Direst Signalize         Yes           Direst Signalize         Yes           Direst Signalize         Yes           Screen Saver Darb         Yes           Screen Saver Darb         Yes           Constant Athlew Time         Saver Time           Screen Saver Darb         Screen Saver Darb           Constant Athlew Time         Saver Time           Streen Saver Darb         Screen Saver Darb           Constant Athlew Time         Saver Time           Streen Saver Darb         Screen Saver Darb           Constant Athlew Time         Saver Time           Streen Saver Darb         Saver Time           Streen Saver Darb         Saver Time           Streen Saver Darb         Saver Time           Streen Saver Darb         Saver Time           Streen Saver Darb         Saver Time           Streen Saver Darb         Saver Time           Streen Saver Darb         Saver Time           Streen Saver Darb         Saver Time           Streen Saver Darb         Saver Time           Str                                                                                                    | Home Mode               | Phone       |                 |           | 2             | onne                |                  |               |           |               |  |
| Number of Lines         4 +           Show Tolkik         Yes           Show Tolkik         Yes           Orientation         Adds           Dirightness         Loss           Dirightness         Loss           Dirightness         Loss           Dirightness         Loss           Dirightness         Loss           Dirightness         Loss           Dirightness         Loss           Screen Saver Diright         -           Screen Saver Diright         -           Contact Active Times         Saver Time           Screen Saver Diright         -           Contact Active Times         Saver Time           Screen Saver Diright         -           Contact Active Times         Saver Time           Screen Saver Diright         -           Contact Active Times         Saver Time           Staver Saver Office         Saver Time           Staver Saver Office         Contact Active Times           Staver Saver Office         Saver Time           Staver Saver Office         Saver Time           Staver Saver Office         Saver Time           Saver Time         Saver Time           Saver Time         <                                                                                                    | Texting Enabled         | Yes         |                 | *         | 5             | Device N            |                  | 0 74 16 64 70 |           |               |  |
| Shor Clock       Yes       -         Detend Speker       No       -         Detend Speker       No       -         Screen Saver Daty       120 + -       -         Screen Saver Daty       -       -         Screen Saver Daty       -       -         Screen Saver Daty       -       -         Screen Saver Daty       -       -         Screen Saver Daty       -       -         Contact Active Times       Saver Time       Saver Time         Screen Saver Daty       -       -         Contact Active Times       Saver Time       Saver Time         Saver Time       Saver Time       Saver Time       Saver Time         Contact Active Times       Saver Time       Saver Time       Saver Time         Saver Time       Saver Time       Saver Time       Saver Time         Ring row Ext Speaker       No       -       -         Nandsfree Volume       -       -       -       -         Handsfree Mic Gain       -       -       -       -         Handsfree Mic Gain       -       -       -       -         Local Page Volume       -       -       -       - <th>Number of Lines</th> <th></th> <th></th> <th>4+-</th> <th></th> <th>Entry St</th> <th>tion Vac One-way</th> <th>Video</th> <th></th> <th></th> <th></th>                                                                                                    | Number of Lines         |             |                 | 4+-       |               | Entry St            | tion Vac One-way | Video         |           |               |  |
| Letternid pleaker         No         -           Orientation         Allow         -           Brightness         Low         -           Screen Saver Only         -         -           Screen Saver Olivy         -         -           Screen Saver Olivy         -         -           Screen Saver Olivy         -         -           Contract Active Times         Sure Times         Sure Times         Sure Times           Contract Active Times         Sure Times         Sure Times         Sure Times         Sure Times           Contract Active Times         Sure Times         Sure Times         Sure Times         Sure Times           Contract Active Times         Sure Times         Sure Times         Sure Times         Sure Times           Contract Active Times         Sure Times         Sure Times         Sure Times         Sure Times           Ring Tree         Sure Times         Sure Times         Sure Times         Sure Times         Sure Times           Ring over Ext Spaaker         No         -         -         Ring over Ext Spaaker         No           Handster Volume         -         -         -         -         -           Handster Volume         -                                                                                                    | Show Clock              | Yes         |                 | •         |               | Tauting Fac         | and Yee          | Video         |           |               |  |
| Strint Mo       Ado       -         Bightness       Low       -         Streen Saver ON       Vs       -         Streen Saver ON       Vs       -         Streen Saver ON       Vs       -         Streen Saver ON       Vs       -         Streen Saver ON       Vs       -         Streen Saver ON       Vs       -         Streen Saver ON       Streen Saver ON       Vs         Activity Detect Contact       None       -         Contact Active Times       Start Time       Start Time       Start Time         Start Time       Start Time       Start Time       Start Time         Contact Active Times       Start Time       Start Time       Start Time         Contact Active Times       Start Time       Start Time       Start Time         Contact Active Times       Start Time       Start Time       Start Time         Ring Time       Md       -       -       Start Time       Start Time       Start Time       Start Time       Start Time       Start Time       Start Time       Start Time       Start Time       Start Time       Start Time       Start Time       Start Time       Start Time       Start Time       Start Time       Sta                                                                                                    | External Speaker        | No          |                 |           |               | Show (              | aak Na           |               |           |               |  |
| Brightness         Low         Otherstation         Math           Screen Saver Only         120 +         Screen Saver Only         High           Screen Saver Only         120 +         Screen Saver Only         High           Screen Saver Only         120 +         Screen Saver Only         High           Screen Saver Only         Screen Saver Only         Gott         Screen Saver Only         Gott           Activity Detect Contract         Saver Thema         Screen Saver Only         Gott         Screen Saver Only         Gott           Contract Active Times         Saver Thema         Saver Thema                                                                                                    | Orientation             | Auto        |                 |           |               | Silow C             |                  |               |           |               |  |
| Screen Saver Dialy         No         Screen Saver Dialy         Bightness         High         Screen Saver Dialy         Bightness         High         Screen Saver Dialy         Screen Saver Dialy         < | Brightness              | Low         |                 |           | 2             | External Spe        | No No            |               |           |               |  |
| Screen Saver Dilly 120 +   Screen Saver Dilly 120 +   Screen Saver Dilly 00 +   Screen Saver Dilly 00 +   Screen Saver Dilly 00 +   Screen Saver Dilly 00 +   Contact Active Times Start Time:   Start Time: Start Time:   Start Time: Start Time: <t< th=""><th>Screen Saver On</th><th>Yes</th><th></th><th>Ţ</th><th>ê<br/>S</th><th>Delete</th><th>and Link</th><th></th><th></th><th></th><th></th></t<>                                                                                                    | Screen Saver On         | Yes         |                 | Ţ         | ê<br>S        | Delete              | and Link         |               |           |               |  |
| Screen Saver URL   Activity Detect Contact   Contact Active Times   Start Time:   Sector a time 0   Contact Active Times   Start Time:   Sector a time 0   Contact Active Times   Start Time:   Sector a time 0   Contact Active Times   Start Time:   Sector a time 0   Contact Active Times   Start Time:   Sector a time 0   Contact Active Times   Start Time:   Sector a time 0   Contact Active Times   Start Time:   Sector a time 0   Contact Active Times   Start Time:   Sector a time 0   Contact Active Times   Start Time:   Sector a time 0   Sector a time 0   Contact Active Times   Start Time:   Sector a time 0   Sector a time 0                                                                                                    | Screen Saver Delay      |             |                 | 120 + -   |               | Bright              | High             |               |           |               |  |
| Activity Detect Contact None   Contact Active Times Start Time   Start Time Statet a time ©   Contact Active Times Start Time:   Start Time: Statet a time ©   Contact Active Times Start Time:   Start Time: Statet a time ©   Contact Active Times Start Time:   Start Time: Statet a time ©   Contact Active Times Start Time:   Start Time: Statet a time ©   Contact Active Times Start Time:   Start Time: Statet a time ©   Bing Tom Md   Mid -   Contact Active Times Start Time:   Start Time: Statet a time ©   Bing Tom Md   Mid -   Contact Active Times Start Time:   Start Time: Statet a time ©   Bing Tom Md   Mid -   Ring Tom Md   Bing Tom Md   Mid -   Ring Tom Md   Imadefree Volume -   Imadefree Volume -   Imadefree Volume -   Imadefree Volume -   Imadefree Volume -   Imadefree Volume -   Imadefree Volume -   Imadefree Volume -   Imadefree Volume -   Imadefree Volume -   Imadefree Volume -   Imadefree Volume -   Imadefree Volume -   Imadefree Volume<                                                                                                    | Screen Saver URL        |             |                 |           |               | Screen Save         | on No            |               | -         |               |  |
| Screen Saver URL   Contact Active Times Saur Time: Salet a time () Eor Time: Salet a time () Eor Time: Salet a time                                                                                                    | Activity Detect Contact | None        |                 |           | á<br>K        | Screen Saver [      | elay             |               | 60 + -    |               |  |
| Contact Active Times Suer Time: Select a time © End Time: Select a time © End Time: Selec                                                                                                    | Contact Active Times    | Start Time: | Select a time 🕓 | End Time: | Select a time | Screen Saver        | URL              |               |           |               |  |
| Contact Active Times Start Time: Start Time: Start Time                                                                                                    | Contact Active Times    | Start Time: | Select a time   | End Time: | Select a time | Activity Detect Co  | tact None        |               |           |               |  |
| Contact Active Times Salert Time: Salect a time © End Time: Salect a time © End Time: Sal                                                                                                    | Contact Active Times    | Start Time: | Select a time 🕓 | End Time: | Select a time | Contact Active T    | nes Start Time:  | Select a time | End Time: | Select a time |  |
| Ring Tone Mid   Ring Tone Mid   Ring Tone Mid   Ring Tone Mid   Ring Tone Contact Active Times   Singer Volume -   Ring over Ext Speaker No   Handsstree Volume -   Handsfree Volume -   Handsfree Volume -   Handsfree Volume -   Handsfree Volume -   Handsfree Volume -   Handsfree Volume -   Handsfree Mic Gain 11 + -   Handsfree Mic Gain 11 + -   Handsfree Mic Gain 11 + -   Handsfree Mic Gain 11 + -   Handsfree Mic Gain -   Handsfree Mic Gain 11 + -   Handsfree Mic Gain -   Handsfree Mic Gain -   Handsfree Wolume -   Handsfree Mic Gain -   Handsfree Mic Gain -   Handsfree Mic Gain -   Handsfree Wolume -   Local Page Volume -   Local Page Volume -   Local Settings Enabled Yes   Kees -   Allow Demo Mode No   No -   Allow Factory Reset No   Handsfree Kice at most No                                                                                                    | Contact Active Times    | Start Time: | Select a time 🕓 | End Time: | Select a time | Contact Active T    | mes Start Time:  | Select a time | End Time: | Select a time |  |
| Ring rev Volume·Ring rowImage VolumeImage VolumeImage                                                                                                    | Ring Tone               | Mid         |                 | •         |               | Contact Active T    | nes Start Time:  | Select a time | End Time: | Select a time |  |
| Ring over Ext SpeakerNo-Ringer Volume-Handsfree Volume-5 + -Ring over Ext SpeakerNo-Handsfree Volume-6 + -Handsfree Volume0 + -Handsfree Mic Gain11 + -Handsfree Mic Gain0 + -Local Page Volume-6 + -Local Page Volume0 + -Handsfree Mic Gain11 + -External Speaker Volume0 + -Local Page Volume-6 + -Local Settings Enabled-24 + -Local Page Volume-24 + -Allow Demo ModeNoKesLocal Settings EnabledYes-Allow Factory ResetYesAllow Demo ModeNo-Allow Factory ResetYes-Allow Factory ResetNo                                                                                                    | Ringer Volume           |             |                 |           | 4.            | Ring                | one US Standard  | 0             | -         |               |  |
| Handset Volume-5 + -Ring over Ext SpeakerNoHandsfree Volume6 + -Handsfree Volume0 + -Handsfree Mic Gain11 + -Handsfree Volume0 + -Local Page Volume-6 + -Local Page Volume0 + -Handsfree Mic Gain11 + -External Speaker Volume0 + -Local Page Volume-6 + -Local Settings EnabledYesLocal Settings EnabledYes-Allow Demo ModeNoAllow Factory ResetYes-Allow Factory ResetNo-                                                                                                    | Ring over Ext Speaker   | No          |                 | -         |               | Ringer Vo           | ume              |               |           |               |  |
| Handsfree Volume6 + -Handsfree Volume0 + -Handsfree Mic Gain11 + -Handsfree Mic Gain0 + -Local Page Volume-6 + -Local Page Volume0 + -Handsfree Mic Gain11 + -Local Page Volume0 + -Handsfree Mic Gain11 + -Local Page Volume0 + -Local Page Volume-6 + -Local Settings EnabledYesLocal Settings EnabledYes-Allow Demo ModeNoAllow Factory ReseYes-Allow Factory ReseNo-Allow Factory ReseYes-Allow Factory ReseNo-                                                                                                    | Handset Volume          |             |                 | -5 +      |               | Ring over Ext Spe   | ker No           |               |           |               |  |
| Handsfree Mic Gain11 + -Handsfree Mic Gain0 + -Local Page Volume-6 + -Local Page Volume0 + -Handsfree Mic Gain11 + -External Speaker Volume-24 + -Local Page Volume-6 + -Local Settings EnabledYesLocal Settings EnabledYes-Allow Demo ModeNoAllow Demo ModeNo-Allow Factory ResetNo-Allow Factory ResetYes-Allow Factory ResetNo-                                                                                                    | Handsfree Volume        |             |                 | 6 + -     |               | Handsfree Vo        | Ime              |               | 0 + -     |               |  |
| Local Page Volume     -6 + -     Local Page Volume     0 + -       Handsfree Mic Gain     11 + -     Local Page Volume     0 + -       Local Page Volume     -6 + -     Local Settings Enabled     Yes       Local Settings Enabled     Yes     -     Allow Demo Mode     No       Allow Factory Rese     Yes     -     Allow Factory Rese     No                                                                                                    | Handsfree Mic Gain      |             |                 | 11 + -    |               | Handofree Mie       | 20in             |               | 0 + -     |               |  |
| Handsfree Mic Gain     11 + -       Local Page Volume     -24 + -       Local Page Volume     -6 + -       Local Settings Enabled     Yes       Local Settings Enabled     Yes       Allow Demo Mode     No       Allow Factory Rese     Yes       Allow Factory Rese     Yes                                                                                                    | Local Page Volume       |             |                 | -6 + =    |               |                     |                  |               | 0+-       |               |  |
| Handsfree Mic Gain     11 + -     External Speaker Volume     -24 + -       Local Page Volume     -6 + -     Local Settings Enabled     Yes     -       External Speaker Volume     -24 + -     Allow Demo Mode     No     -       Local Settings Enabled     Yes     -     Allow Demo Mode     No     -       Allow Factory Rese     Yes     -     Allow Factory Rese     No     -                                                                                                    |                         |             |                 |           |               | Local Page Vo       | Ime              |               | 0+-       |               |  |
| Local Page Volume     -6 + -       External Speaker Volume     -24 + -       Local Settings Enabled     Yes       Ves     -       Allow Demo Mode     No       Allow Factory Reset     Yes       Yes     -       Allow Factory Reset     Yes                                                                                                    | Handsfree Mic Gain      |             |                 | 11 +      |               | External Speaker Vo | ime              |               | -24 +     |               |  |
| External Speaker Volume     -24 + -     Allow Demo Mode     No       Local Settings Enabled     Yes     -       Allow Demo Mode     No     -       Allow Factory Reset     Yes     -       Allow Factory Reset     Yes     -                                                                                                    | Local Page Volume       |             |                 | -6 +      |               | Local Settings Ena  | oled Yes         |               | •         |               |  |
| Local Settings Enabled     Yes       Allow Demo Mode     No       Allow Factory Reset     Yes       Yes     Allow Factory Reset                                                                                                    | External Speaker Volume |             |                 | -24 +     |               | Allow Demo M        | ode No           |               | -         |               |  |
| Allow Demo Mode         No         -           Allow Factory Reset         Yes         -                                                                                                    | Local Settings Enabled  | Yes         |                 | -         |               | Local Settings Ena  | led Yes          |               | *         |               |  |
| Allow Factory Reset Yes Allow Factory Reset No -                                                                                                    | Allow Demo Mode         | No          |                 | •         | 2             | Allow Demo N        | ode No           |               | *         |               |  |
|                                                                                                    | Allow Factory Reset     | Yes         |                 | •         |               | Allow Factory R     | eset No          |               | *         |               |  |

Figure 2. HUBBCOM GSC and GRC Unit Screens

The UNIT configuration screen contains the following parameters (see <u>Table 1</u>):

| Field Name                              | Description                                                                                                    | Valid Settings                                                                                                    |
|-----------------------------------------|----------------------------------------------------------------------------------------------------|----------------------------------------------------------------------------------------------------|
| Model                                   | This read-only field displays the model number of the currently connected HUBBCOM device.                                                                                                    | HUBBCOM model number                                                                                                    |
| Device Name                             | A user-friendly recognizable name for the HUBBCOM device.                                                                                                    | Alpha numeric entry.<br>The hyphen (-) is the<br>only other character<br>allowed.<br>Default: <i>HUBBCOM-</i><br>[MAC ADDRESS]                |
| Entry Station                           | <ul> <li>Applicable to: Telephone functions.</li> <li>When set to YES, the HUBBCOM screen displays the Contact List—Favorites</li> <li>NOTE: Populate the Contact List—Favorites before configuring a station as an entry station. Once set as an entry station, the contact list is not accessible from the HUBBCOM screen.</li> <li>Two-way video: allows both parties to view each other during the call.</li> <li>One-way video: allows the called party to view the caller, but the caller cannot view the called party.</li> </ul> | <ul> <li>No</li> <li>Yes—two-way video</li> <li>Yes—one-way video</li> </ul>                                                                  |
| Home Mode<br>(GSC models<br>only)       | <ul> <li>Sets the HUBBCOM function to display upon start up. Options available depend on the model number.</li> <li>NOTE: The home screen is not available when configuring the station as an entry station.</li> <li>NOTE: Change this setting on the touch screen display under the SETTINGS/DEVICE tab.</li> </ul>                                                                                                    | <ul> <li>Intercom</li> <li>Phone</li> <li>Access Control</li> <li>Web portal</li> <li>None</li> </ul>                                         |
| Number of Lines<br>(GSC models<br>only) | <i>Applicable to</i> : Telephone functions.<br>Sets the number of simultaneous telephone connections the device can service.                                                                                                    | 1-4                                                                                                    |
| Show Clock                              | Displays the date and time at the top left corner of all user screens                                                                                                    | Yes   No                                                                                                    |
| External Speaker                        | Enables the speaker amplifier to power an external loudspeaker<br>connected to the speaker terminals on the rear of the HUBBCOM<br>device.                                                                                                    | Yes   No                                                                                                    |
| Orientation                             | Defines the touch screen display orientation.                                                                                                    | <ul> <li>Auto</li> <li>Portrait (Right)</li> <li>Portrait (Left)</li> <li>Landscape<br/>(Normal)</li> <li>Landscape<br/>(Inverted)</li> </ul> |
| Brightness                              | Sets the brightness of the touch screen display.<br><b>NOTE:</b> Configurable on the touch screen display on the<br>SETTINGS/DEVICE tab.                                                                                                    | <ul><li>High</li><li>Mid</li><li>Low</li></ul>                                                                                                |

| Table 1. | HUBBCOM | Unit Configu | ration Parameters |
|----------|---------|--------------|-------------------|
|----------|---------|--------------|-------------------|

| Field Name                 | Description                                                                                                    | Valid Settings                                                                                                    |
|----------------------------|----------------------------------------------------------------------------------------------------|----------------------------------------------------------------------------------------------------|
| Screen Saver               | <ul> <li>Enable or disable the screen saver.</li> <li>NOTE: When the screen saver is active, the screen turns OFF resulting in a black screen. Motion detection by the camera or touching the screen turns the screen ON, restoring the previous image.</li> </ul>                                                                                                    | Yes   No                                                                                                    |
| Screen Saver<br>Delay      | The time in seconds before the screen saver starts.                                                                                                    | [15–3600] in 5-second<br>steps (default: <b>60 s</b> )                                                                                                    |
| Activity Detect<br>Contact | <ul> <li>Selects one of four available outputs to follow the unit's active state. The contact is active when the unit is active and deactivates when the screen saver starts.</li> <li>NOTE: Local outputs one and two are solid state relay contacts capable of switching 0.4A at 60 V max. Outputs are on the rear panel of the HUBBCOM.</li> <li>NOTE: USB 1 and 2 require connection to an external I/O board via the USB port on the rear panel of the HUBBCOM.</li> </ul> | <ul> <li>None</li> <li>Local Out 1</li> <li>Local Out 2</li> <li>USB Out 1</li> <li>USB Out 2</li> </ul>                                                                                                    |
| Contact Active<br>Times    | During the set time periods, the output contact deenergizes when<br>the screen saver is active.<br>There are four individual time-of-day periods.                                                                                                    | Start Time–End Time<br>(12:00 AM–12:00 PM)                                                                                                    |
| Ring Tone                  | Front panel speaker audio tone for incoming phone call<br>notification.<br><b>NOTE:</b> Configurable on the touch screen display on the<br>SETTINGS/DEVICE tab.                                                                                                    | <ul> <li>US Standard</li> <li>double low</li> <li>double high</li> <li>double low high</li> <li>double high low</li> <li>long-short low</li> <li>short-long low</li> <li>long-short high</li> <li>short-long high</li> <li>low</li> <li>low double</li> <li>mid</li> <li>mid double</li> <li>high</li> <li>high double</li> <li>highest</li> <li>highest double</li> </ul> |
| Ringer Volume              | Front panel speaker volume level for the <i>Ring Tone</i> .<br><b>NOTE:</b> Configurable on the touch screen display on the SETTINGS/DEVICE tab.                                                                                                    | <ul> <li>Low</li> <li>1-6</li> <li>High</li> </ul>                                                                                                    |
| Handset Volume             | Volume of the handset receiver.<br><b>NOTE:</b> Configurable on the touch screen display on the<br><b>SETTINGS/DEVICE</b> tab.                                                                                                    | -12 thru +12,<br>Default: <b>0</b>                                                                                                    |
| Handsfree<br>Volume        | Front panel speaker volume during handsfree phone calls.<br>NOTE: Configurable on the touch screen display on the<br>SETTINGS/DEVICE tab.                                                                                                    | -12 thru $+12$ ,<br>Default: <b>0</b>                                                                                                    |

| Field Name                 | Description                                                                                                    | Valid Settings                     |
|----------------------------|----------------------------------------------------------------------------------------------------|------------------------------------|
| Handsfree Mic<br>Gain      | Sensitivity of the front panel microphone<br>NOTE: Configurable on the touch screen display on the<br>SETTINGS/DEVICE tab.                 | -12 thru +12,<br>Default: <b>0</b> |
| Local Page<br>Volume       | Volume of the front panel speaker during intercom paging.<br>NOTE: Configurable on the touch screen display on the<br>SETTINGS/DEVICE tab. | -12 thru +12,<br>Default: <b>0</b> |
| External Speaker<br>Volume | External speaker volume during intercom paging.                                                                                            | 0–36,<br>Default: <b>24</b>        |
| Local Settings<br>Enabled  | Makes the SETTINGS button visible on the HUBBCOM main menu screen                                                                          | Yes   No                           |
| Allow Demo<br>Mode         | Makes the DEMO MODE button visible on the HUBBCOM main menu screen                                                                         | Yes   No                           |
| Allow Factory<br>Reset     | Makes the FACTORY RESET button visible on the HUBBCOM SETTINGS/DEVICE screen.                                                              | Yes   No                           |

## **Feature Availability**

The FEATURE AVAILABILITY screen enables/disables/restricts features of the HUBBCOM device.

| Feature Availability |           |  |
|----------------------|-----------|--|
| NFC Signal           | Off -     |  |
| NFC Facility ID Code | 0+-       |  |
| Intercom             | Enabled T |  |
| Telephone            | Enabled   |  |
| Web Portal           | Enabled   |  |
| E3 APLite            | Enabled   |  |
|                      |           |  |
|                      |           |  |

Figure 3. Feature Availability Screen

| Field Name              | Description                                                                                                    | Valid Settings                                                    |
|-------------------------|----------------------------------------------------------------------------------------------------|-------------------------------------------------------------------|
| NFC Signal              | Enables/disables the NFC (near field communication) reader.                                                                                                    | On   <b>Off</b>                                                   |
| NFC Facility ID<br>Code | Numeric code for additional validation of cards by facility ID code<br>in addition to the card's serial number. Assign each building or<br>location a code to prevent cardholders from accessing each other's<br>facilities.                                                                                                    | 0–255                                                             |
| Intercom                | Enables/disables/restricts the intercom function. Enable the intercom feature to turn it on. Set it to disabled to disable it. Select <i>restricted</i> to control intercom access via NFC card reader authorization. Configure NFC cards from the TOOLS tab in the GUDA. (see Pub. 42004-531 for instructions on programming NFC cards.)    | <ul><li>Enabled</li><li>Disabled</li><li>Restricted</li></ul>     |
| Telephone               | Enables/disables/restricts the telephone function. Enable the telephone feature to turn it on. Set it to disabled to disable it. Select <i>restricted</i> to control telephone access via NFC card reader authorization. Configure NFC cards from the TOOLS tab in the GUDA. (see Pub. 42004-531 for instructions on programming NFC cards.) | <ul> <li>Enabled</li> <li>Disabled</li> <li>Restricted</li> </ul> |
| Web Portal              | Enables/disables/restricts the web portal function. Enable this feature to turn it on. Set it to disabled to disable it. Select <i>restricted</i> to control web access via NFC card reader authorization. Configure NFC cards from the TOOLS tab in the GUDA. (see Pub. 42004-531 for instructions on programming NFC cards.)               | <ul> <li>Enabled</li> <li>Disabled</li> <li>Restricted</li> </ul> |
| E3 APLite               | Enables/disables/restricts the E3 APLite function. Enable the feature to turn it on. Set it to disabled to disable it. Select <i>restricted</i> to control web access via NFC card reader authorization. Configure NFC cards from the TOOLS tab in the GUDA. (see Pub. 42004-531 for instructions on programming NFC cards.)                 | <ul> <li>Enabled</li> <li>Disabled</li> <li>Restricted</li> </ul> |

Table 2. Feature Availability Parameters

## Network

The NETWORK node has sub nodes for Ethernet IP network operation. The sub nodes include WIFI, ACCESS POINT, DEFAULT LAN, and VLAN.

| Wired          |
|----------------|
| Test-Station-1 |
| No             |
|                |
|                |

Figure 4. Network Parameters Screen

**NOTE:** The NETWORK MODE parameter is only applicable to HUBBCOM GSC devices.

| Field Name                           | Description                                                                                                    | Valid Settings                                                                                                    |
|--------------------------------------|----------------------------------------------------------------------------------------------------|----------------------------------------------------------------------------------------------------|
| Network Mode<br>(GSC models<br>only) | <ul> <li>Defines how the smart controller connects to the network or if it is acting as a wireless access point.</li> <li>Wired—Ethernet jack is in use as hardwired connection to the network.</li> <li>Wireless—WiFi adapter is in use for wireless connection to the network</li> <li>Wired +AP—Ethernet jack is in use for hardwired connection to the network and the Wi-Fi adapter is an access point for other Wi-Fi users.</li> </ul> | <ul> <li>Wired</li> <li>Wireless</li> <li>Wired +AP</li> </ul>                                                                   |
| Hostname                             | A unique name that identifies each station on the network.                                                                                                    | Use a maximum of 32<br>characters consisting of $a-z$ , $0-9$ and<br>The station's mac<br>address forms the<br>default hostname. |
| Use IGMP<br>Snooping                 | Enables or disables IGMP on the HUBBCOM switch port. This is the process of listening to IGMP network traffic to control delivery of IP multicasts.                                                                                                    | Yes   No                                                                                                    |
| NTP Server                           | IP address of the SNTP (simple network time protocol) server.                                                                                                    | The SNTP Server's IP address in IPv4 format.                                                                                     |

| Table 3. | Network | Parameters |
|----------|---------|------------|
|----------|---------|------------|

### Network—Default LAN

| Default LAN       |               |   |
|-------------------|---------------|---|
| Address Mode      | Static        |   |
|                   | O DHCP        |   |
| IP Address        | 192.168.0.35  | - |
| Netmask           | 255.255.255.0 | - |
| Default Gateway   | 192.168.0.1   |   |
| Broadcast Address |               | - |
| DNS Servers       | 192.168.0.1   |   |
|                   |               |   |
|                   |               |   |

Figure 5. Network Configuration Screen

| Field Name           | Description                                                 | Valid Settings                                                                                                    |
|----------------------|-------------------------------------------------------------|----------------------------------------------------------------------------------------------------|
| Address Mode         | Define how the station acquires its IP address information. | <ul> <li>Static—Manually configure<br/>the IP address, subnet mask,<br/>and default gateway<br/>parameters.</li> <li>DHCP—A DHCP server<br/>assigns the IP address,<br/>subnet mask, and default<br/>gateway.</li> </ul> |
| IP Address           | The station's IP address.                                   | valid IPv4 address                                                                                                    |
| Netmask              | The network subnet mask.                                    | valid IPv4 subnet mask                                                                                                    |
| Default Gateway      | The network default gateway IP address                      | valid IPv4 router address                                                                                                    |
| Broadcast<br>Address | Not used                                                    | N/A                                                                                                    |
| DNS                  | IP address of the primary domain name server                | valid IPv4 DNS server address                                                                                                    |

## Table 4. Default LAN Parameters

#### Network-WiFi

| Wifi              |                           |
|-------------------|---------------------------|
| SSID              | hubbcom-F8-DC-7A-16-64-56 |
| WPA Passphrase    |                           |
| Regulatory Domain | United States             |
|                   |                           |

Figure 6. Wireless Network Screen

#### Table 5. WiFi Parameters

| Field Name     | Description                                                 | Valid Settings                                                                                                    |
|----------------|-------------------------------------------------------------|----------------------------------------------------------------------------------------------------|
| SSID           | The name of the Wi-Fi network that the HUBBCOM connects to. | As defined by the Wi-<br>Fi network<br>administrator.                                                                |
| WPA Passphrase | The password to connect to the SSID wireless network.       | The passphrase may<br>either be a string of 64<br>hexadecimal digits, or<br>word/phrase of 8–63<br>ASCII characters. |

| Field Name        | Description                                                                                                    | Valid Settings                                                                                                    |
|-------------------|----------------------------------------------------------------------------------------------------|----------------------------------------------------------------------------------------------------|
| Regulatory Domain | The set of laws or policies that regulate a WLAN based on its location. There are governing bodies in many countries around the world. | <ul> <li>United States</li> <li>Global</li> <li>Australia</li> <li>Brazil</li> <li>Canada</li> <li>China</li> <li>France</li> <li>Israel</li> <li>India</li> <li>Japan</li> <li>Korea</li> <li>Mexico</li> <li>Qatar</li> <li>Saudi Arabia</li> <li>UK</li> </ul> |

#### **Network** Access Point (GSC models only)

The access point feature projects a Wi-Fi signal to the area surrounding the HUBBCOM device. Local wireless devices connect to the HUBBCOM wired network via the access point.

| Access Point |                |
|--------------|----------------|
| IP Address   | 192.168.14.1   |
| Netmask      | 255.255.255.0  |
| DHCP Start   | 192.168.14.10  |
| DHCP End     | 192.168.14.100 |
| DNS Mode     | Auto           |
| Wifi Channel | 10 + -         |

Figure 7. Access Point Screen

The HUBBCOM automatically assigns IP addresses to wireless devices that connect to the access point. Define the IP address range by setting the DHCP START and DHCP END parameters. The wireless devices receive IP addresses between the start and end addresses.

| Field Name   | Description                                                                                                    | Valid Settings                                           |
|--------------|----------------------------------------------------------------------------------------------------|----------------------------------------------------------|
| IP Address   | IP address of the HUBBCOM wireless access point.                                                                                                    | Enter the IP address in IPv4 format.                     |
| Netmask      | The subnet mask of the HUBBCOM wireless access point.                                                                                                    | Enter the subnet mask in IPv4 format.                    |
| DHCP Start   | Enter the first IP address of the DHCP pool.                                                                                                    | Enter the IP address in IPv4 format.                     |
| DHCP End     | Enter the last IP address of the DHCP pool.                                                                                                    | Enter the IP address in IPv4 format.                     |
| DNS Mode     | Wireless devices automatically receive DNS (Domain Name Server) assignment.                                                                                                    | Auto   Manual                                            |
| WiFi Channel | A WiFi channel is a subdivision of the WiFi frequency band.<br>Each channel allows wireless devices to send and receive data.<br>The HUBBCOM access point operates in the 2.4 GHz band<br>which has 11 channels. | Set using (-) (+)<br>buttons or enter a<br>number: 1–11. |

#### VLAN

| VLAN                    |             |   |
|-------------------------|-------------|---|
| Management VLAN         | Default LAN | * |
| VoIP(SIP) VLAN          | Default LAN | * |
| SP2 VLAN                | Default LAN | • |
| Point-to-Point VLAN     | Default LAN | * |
|                         |             |   |
|                         |             |   |
| Access Point VLAN Detai |             |   |

Figure 8. VLAN Screen

Table 7. VLAN Parameters

| Field Name        | Description                                                                                      | Valid Settings                   |
|-------------------|--------------------------------------------------------------------------------------------------|----------------------------------|
| Management VLAN   | Assign a specific VLAN for HUBBCOM to GUDA software communication traffic.                       | <b>Default LAN</b>   VLAN<br>A–H |
| VoIP (SIP) VLAN   | Assign a specific VLAN for SIP traffic when the HUBBCOM device is operating in telephone mode.   | <b>Default LAN</b>   VLAN<br>A–H |
| Access Point VLAN | Assign a specific VLAN for WiFi traffic when the HUBBCOM device is operating as an access point. | <b>Default LAN</b>   VLAN<br>A–H |

| Field Name          | Description                                                                                                    | Valid Settings                   |
|---------------------|----------------------------------------------------------------------------------------------------|----------------------------------|
| SP2 VLAN            | Assign a specific VLAN for <i>paging and party line</i> traffic when the HUBBCOM device is operating in intercom mode.                           | <b>Default LAN</b>   VLAN<br>A–H |
| Point-to-Point VLAN | Assign a specific VLAN for audio and video traffic when one<br>HUBBCOM device is in point to point communication with<br>another HUBBCOM device. | <b>Default LAN</b>   VLAN<br>A–H |

### VLAN A-H

Set parameters for each VLAN A-H separately.

| ✓ VLAN |  |
|--------|--|
| VLAN A |  |
| VLAN B |  |
| VLAN C |  |
| VLAN D |  |
| VLAN E |  |
| VLAN F |  |
| VLAN G |  |
| VLAN H |  |

Figure 9. VLAN Subtree

| VLAN A            |                                           |
|-------------------|-------------------------------------------|
| VLAN ID           | • + -                                     |
| Address Mode      | <ul><li>○ Static</li><li>● DHCP</li></ul> |
| IP Address        |                                           |
| Netmask           |                                           |
| Default Gateway   |                                           |
| Broadcast Address |                                           |
| DNS Servers       |                                           |
| VLAN to Aux Port  | <u>No</u>                                 |

Figure 10. VLAN A–H Screens

| Field Name          | Description                                                                       | Valid Settings                                                                                                    |
|---------------------|-----------------------------------------------------------------------------------|----------------------------------------------------------------------------------------------------|
| VLAN ID             | Assigns traffic from this station to the specified VLAN number.                   | Use the $(-)$ $(+)$ buttons to adjust the value or enter a number.                                                                                                    |
| Address Mode        | Define how the station acquires its IP address information.                       | <ul> <li>Static—Manually enter the IP address, subnet mask, and default gateway.</li> <li>DHCP—A DHCP server assigns the IP address, subnet mask, and default gateway.</li> </ul> |
| IP Address          | The station's IP address.                                                         | Enter the IPv4 IP address.                                                                                                    |
| Netmask             | The network subnet mask.                                                          | Enter the IPv4 subnet mask.                                                                                                    |
| Default Gateway     | The network default gateway IP address.                                           | Enter the IPv4 gateway IP address.                                                                                                    |
| Broadcast Address   | not used                                                                          | N/A                                                                                                    |
| DNS Servers         | The primary domain name system server's IP address.                               | Enter the IPv4 IP address.                                                                                                    |
| VLAN to Aux<br>Port | VLAN traffic routes to the second Ethernet port (non-<br>POE port) on the HUBBCOM | Yes   <b>No</b>                                                                                                    |

#### Table 8. VLAN A–H Parameters

## **Intercom** (GSC models only)

| Intercom         |                  |  |
|------------------|------------------|--|
| Config Mode      | Standard -       |  |
| SP2 Group        | 0+-              |  |
| SP2 ID           | 32 +             |  |
| Handsfree Paging | No               |  |
| Page A Name      | Office           |  |
| Page B Name      | Production South |  |
| Page C Name      | Warehouse        |  |
| Page D Name      | Zone 4           |  |
| Page E Name      | Production North |  |
|                  |                  |  |
|                  |                  |  |

Figure 11. Intercom Screen

Table 9. Intercom Parameters

| Field Name       | Description                                                                                                    | Valid Settings                                                                                                    |
|------------------|----------------------------------------------------------------------------------------------------|----------------------------------------------------------------------------------------------------|
| Config Mode      | Defines how a station acquires its configuration<br>parameters on boot-up.<br>A configuration file contains information for all<br>intercom functions. | <ul> <li>Mutual—Acquire a configuration file from a designated master station on the network.</li> <li>Standard—On Boot-up, load the locally stored configuration settings.</li> </ul> |
| SP2 Group        | Identifies the group number of the station.                                                                                                    | <b>0</b> –F                                                                                                    |
|                  | Stations within the same group may use common intercom parameters.                                                                                     |                                                                                                    |
| SP2 ID           | Identifies the ID number of the station.                                                                                                    | 00–FF                                                                                                    |
|                  | Each station in the same group must have a unique ID number.                                                                                           |                                                                                                    |
|                  | Assign unique intercom parameters to each station ID.                                                                                                  |                                                                                                    |
| Handsfree Paging | Enables/disables handsfree paging mode                                                                                                    | Yes   No                                                                                                    |
| Page A Name      | A descriptive label for zone one's selection pushbutton<br>on the intercom screen.                                                                     | Enter text up to 20 characters.<br>Default: <b>Zone 1</b>                                                                                                    |

| Field Name  | Description                                                                            | Valid Settings                                            |
|-------------|----------------------------------------------------------------------------------------|-----------------------------------------------------------|
| Page B Name | A descriptive label for the 2nd zone's selection<br>pushbutton on the intercom screen. | Enter text up to 20 characters.<br>Default: <b>Zone 2</b> |
| Page C Name | A descriptive label for the 3rd zone's selection pushbutton on the intercom screen.    | Enter text up to 20 characters.<br>Default: <b>Zone 3</b> |
| Page D Name | A descriptive label for the 4th zone's selection pushbutton on the intercom screen.    | Enter text up to 20 characters.<br>Default: <b>Zone 4</b> |
| Page E Name | A descriptive label for the 5th zone's selection pushbutton on the intercom screen.    | Enter text up to 20 characters.<br>Default: <b>Zone 5</b> |

#### Streams

| Streams       |             |
|---------------|-------------|
| Audio TTL     | 8 + -       |
| Page Timeout  | 2 + -       |
| Party Timeout | 8 + -       |
| Speaker Mute  | Yes •       |
| Mutual Mute 1 | 00:00:00:00 |
| Mutual Mute 2 | 00:00:00:00 |
| Mutual Mute 3 | 00:00:00:00 |
| Mutual Mute 4 | 00:00:00:00 |
| Mutual Mute 5 | 00:00:00:00 |
| Mutual Mute 6 | 00:00:00:00 |
|               |             |

Figure 12. Audio Streams Screen

| Field Name      | Description                                                                                                    | Valid Settings                                                                                                    |
|-----------------|----------------------------------------------------------------------------------------------------|----------------------------------------------------------------------------------------------------|
| Audio TTL       | Configure the time to live (router hops) for multicast audio packets.                                                                                                    | Set using (-) (+) buttons or<br>enter a number.<br>Default: <b>8</b>                                                                                                    |
| Page Timeout    | Configure the period (in minutes) that the station can<br>generate a page while in intercom mode.                                                                                                    | Set using (-) (+) buttons or<br>enter a number.<br>Disable timeout: 0<br>Default: <b>2 min</b>                                                                                         |
| Party Timeout   | ItConfigure the handset's off-hook timeout period (in minutes)<br>when the station is operating in intercom mode. This<br>determines the maximum time of a conversation at this<br>station.Set using (-) (+<br>enter a number<br>Disable timeout<br>Default: 8 minute |                                                                                                    |
| Speaker Mute    | Mutes the local speaker(s) when paging from this station.                                                                                                    | <ul> <li>Yes—Mutes the audio at the local speaker(s) while the station is paging.</li> <li>No—The local speaker(s) broadcast all page RX audio while the station is paging.</li> </ul> |
| Mutual Mute 1–6 | The station speaker does NOT broadcast audio from the stations listed in the MUTUAL MUTE 1-6 list.                                                                                                    | Enter the last four octets of the station MAC address.                                                                                                    |

### Page Receive

Stations receive audio on up to eight different multicast sockets (see Figure 13).

| Page Receive |                  |                 |
|--------------|------------------|-----------------|
|              | Page 1 RX Socket | 239.1.1.1:50002 |
|              | Page 2 RX Socket | 239.1.1.2:50002 |
|              | Page 3 RX Socket | 239.1.1.3:50002 |
|              | Page 4 RX Socket | 239.1.1.4:50002 |
|              | Page 5 RX Socket | 239.1.1.5:50002 |
|              | Page 6 RX Socket | 0.0.0.0:0       |
|              | Page 7 RX Socket | 0.0.0.0:0       |
|              | Page 8 RX Socket | 0.0.0.0:0       |

Figure 13. Page Receive Screen

| Field Name                                                                                                    | Description                                                                                                    | Valid Settings                                                                                                    |
|----------------------------------------------------------------------------------------------------|----------------------------------------------------------------------------------------------------|----------------------------------------------------------------------------------------------------|
| Page 1 RX SocketPage 2 RX SocketPage 3 RX SocketPage 4 RX SocketPage 5 RX SocketPage 6 RX SocketPage 7 RX SocketPage 8 RX Socket | Each PAGE RX Socket (1–8) consists of a<br>multicast IP address and a port number.<br>Disable page RX socket (1–8):<br>IP Address: Port—0.0.0.0:0.<br>PAGE 1 RX Socket—highest priority<br>PAGE 8 RX Socket—lowest priority | IPv4 format: xxx.xxx.xxx.xxx:P<br>xxx: IP address octet<br>P: Port number (49152–65534)<br>Defaults:<br>Page 1 RX: 239.1.1.1:50002<br>Page 2 RX: 239.1.1.2:50002<br>Page 3 RX: 239.1.1.3:50002<br>Page 4 RX: 239.1.1.4:50002<br>Page 5 RX: 239.1.1.5:50002<br>Page 6 RX: 0.0.0.0:0<br>Page 7 RX: 0.0.0.0:0<br>Page 8 RX: 0.0.0.0:0 |

#### Table 11. Page Receive Parameters

### Page Transmit

The default page transmit sockets (see Figure 14) correspond to the intercom pushbuttons. Change the socket addresses, as necessary, to configure a unique page and party system.

| Page Transmit    |                 |
|------------------|-----------------|
| Page A TX Socket | 239.1.1.1:50002 |
| Page A TX Defer  | Yes             |
| Page B TX Socket | 239.1.1.2:50002 |
| Page B TX Defer  | Yes •           |
| Page C TX Socket | 239.1.1.3:50002 |
| Page C TX Defer  | Yes •           |
| Page D TX Socket | 239.1.1.4:50002 |
| Page D TX Defer  | Yes             |
| Page E TX Socket | 239.1.1.5:50002 |
| Page E TX Defer  | Yes •           |

Figure 14. Page-Transmit Screen

| Field Name           | Description                                                                                                    | Valid Settings                                                                                                    |
|----------------------|----------------------------------------------------------------------------------------------------|----------------------------------------------------------------------------------------------------|
|                      | The HUBBCOM INTERCOM screen (see Figure 11)<br>shows five page-zone selection buttons. Assign a<br>multicast socket to each button.<br>Each page TX socket (A–E) consists of a multicast IP<br>address and a port number.<br>Set the IP address and port to 0.0.0.0:0 to disable the<br>page line. | IPv4 format: xxx.xxx.xxx.xxx:P<br>xxx: IP address octet<br><i>P</i> : Port number (49152–65534)                                                                                                    |
| Page A TX Socket     | Transmit socket assigned to the 1 <sup>st</sup> page selection button<br>on HUBBCOM touch screen.                                                                                                    | Default: 239.1.1.1:50002                                                                                                    |
| Page B TX Socket     | Transmit socket assigned to the 2 <sup>nd</sup> page selection<br>button on HUBBCOM touch screen                                                                                                    | Default: 239.1.1.2:50002                                                                                                    |
| Page C TX Socket     | Transmit socket assigned to the 3 <sup>rd</sup> page selection button on HUBBCOM touch screen                                                                                                    | Default: 239.1.1.3:50002                                                                                                    |
| Page D TX Socket     | Transmit socket assigned to the 4 <sup>th</sup> page selection<br>button on HUBBCOM touch screen                                                                                                    | Default: 239.1.1.4:50002                                                                                                    |
| Page E TX Socket     | Transmit socket assigned to the 5 <sup>th</sup> page selection<br>button on HUBBCOM touch screen                                                                                                    | Default: 239.1.1.5:50002                                                                                                    |
| Page A–E TX<br>Defer | Use this parameter to prevent two stations from<br>simultaneously sending a page on the same page TX<br>socket. The HUBBCOM station will not transmit onto<br>a page TX multicast socket if that socket is in use.                                                                                 | <ul> <li>Yes—This station will NOT transmit if a page is already in progress on the selected PAGE TX socket (A–E).</li> <li>No—the station will transmit onto the selected PAGE TX socket (A–E) regardless of the current paging status.</li> </ul> |

Table 12. Page-Transmit Parameters

### **Party Lines**

The default party line sockets are below (see Figure 15). Change the socket addresses, as necessary, to configure a unique page and party system.

| Party Lines |               |                 |
|-------------|---------------|-----------------|
| Party       | Line 1 Socket | 239.1.0.1:50000 |
| Party       | Line 2 Socket | 239.1.0.2:50000 |
| Party       | Line 3 Socket | 239.1.0.3:50000 |
| Party       | Line 4 Socket | 239.1.0.4:50000 |
| Party       | Line 5 Socket | 239.1.0.5:50000 |

Figure 15. Party Line Sockets Screen

| Field Name          | Description                                                                                                    | Valid Settings                                                                                 |
|---------------------|----------------------------------------------------------------------------------------------------|------------------------------------------------------------------------------------------------|
|                     | Each party line socket (1–5) consists of a multicast<br>IP address and a port number.<br>Set the IP address and port to 0.0.0.0:0 to disable the<br>party line. | IPv4 format: xxx.xxx.xxx.xxx:P<br>xxx = IP address octet<br>P: = Port number (49152–<br>65534) |
| Party Line 1 Socket | Enter the socket for party line button one on the HUBBCOM's touch screen.                                                                                       | Default: 239.1.0.1:50000                                                                       |
| Party Line 2 Socket | Enter the socket for party line button two on the HUBBCOM's touch screen                                                                                        | Default: 239.1.0.2:50000                                                                       |
| Party Line 3 Socket | Enter the socket for party line button three on the HUBBCOM's touch screen                                                                                      | Default: 239.1.0.3:50000                                                                       |
| Party Line 4 Socket | Enter the socket for party line button four on the HUBBCOM's touch screen                                                                                       | Default: 239.1.0.4:50000                                                                       |
| Party Line 5 Socket | Enter the socket for party line button five on the HUBBCOM's touch screen                                                                                       | Default: 239.1.0.5:50000                                                                       |

Table 13. Party Line Socket Parameters

#### **Mutual Provisioning**

Configure the intercom functionality for HUBBCOM devices on the mutual provisioning screen. HUBBCOM stations obtain their intercom and network parameters from a station designated as a *master station* when using mutual provisioning. The provisioning data transfer occurs on a special multicast socket. Encrypt the data, if desired. Implement up to three *master stations* (for redundancy purposes). The *master list* parameter identifies the three master stations using their SP2 group and station ID as defined on the intercom screen (see Figure 11).

| Mutual Provisioning |                    |  |
|---------------------|--------------------|--|
| Provision Socket    | 239.255.0.255:1000 |  |
| Masterlist          | 0.01,0.02,0.03     |  |
| Designation         | FACTORY            |  |
| Mutual Provn TTL    | 8 + -              |  |
| Encrypt Mutual      | No                 |  |
|                     |                    |  |

Figure 16. Mutual Provisioning Parameters

This screen is view only. All settings on this screen are locked and cannot be changed:

- **Provision Socket**—used for communication among HUBBCOM and SP2 stations when operating in mutual configuration mode.
- Master List— master-station group and station number list; in priority order from highest to lowest. Format the list as follows: G.SS (G=Group, S=Station Number). Always set to 0.01, 0.02, 0.03.
- **Designation**—indicates the name of the system. Only stations with the same designation receive the mutual configuration. There is typically only one system designation on a network.
- **Mutual Provn TTL**—time to live value used by the provisioning sockets. This determines the number of router-hops a data packet can make in the network.
- Encrypt Mutual—encrypt the data on the mutual provisioning socket (Yes/No).

#### **Discovery Channel**

| Discovery Channel |                  |                       |
|-------------------|------------------|-----------------------|
|                   | Discovery Socket | 239.239.239.239:50000 |
|                   |                  |                       |

Figure 17. Discovery Channel Parameter

**Discovery Socket**—the socket used to auto discover HUBBCOM stations on the network. This read only parameter is set to 239.239.239.239.50000

#### **Outputs**

| Outputs |               |   |
|---------|---------------|---|
| AUX     | 1 Output None | • |
| AUX1 I  | Function OFF  |   |
|         |               |   |

Figure 18. Outputs Screen

| Table 14. | <b>Output Parameters</b> |
|-----------|--------------------------|
|-----------|--------------------------|

| Field Name     | Description                                                  | Valid Settings                                                                                                    |
|----------------|--------------------------------------------------------------|----------------------------------------------------------------------------------------------------|
| Aux 1 Output   | The output triggered by the selected <b>Aux 1 Function</b> . | <ul> <li>None</li> <li>Local 1</li> <li>Local 2</li> <li>USB Out 1</li> <li>USB Out 2</li> <li>Wiegand</li> </ul>                                                                                  |
| Aux 1 Function | The intercom function that triggers the Aux 1 Output.        | <ul> <li>Off</li> <li>Idle</li> <li>RX Page Any</li> <li>RX Page 1-8</li> <li>TX Page Any</li> <li>TX Page A-E</li> <li>Party Any</li> <li>Party 1-5</li> <li>On-Hook</li> <li>Off-Hook</li> </ul> |

## Phone

The SIP telephone feature allows for concurrent registration with up to three registrar servers. The HUBBCOM attempts to register with all three servers using the accounts specified by the SIP ID/ACCOUNT EXTENSION on the PHONE screen.

The HUBBCOM will not attempt to register with a registrar server whose settings are invalid:

- All three registrars are invalid if the SIP ID/ACCOUNT EXTENSION is empty.
- This registrar is invalid if the registrar dataset has its AUTHENTICATION PASSWORD empty.
- This registrar is invalid if the registrar dataset has its REGISTRAR ADDRESS containing fewer than seven characters.

Outbound calling is available if the HUBBCOM successfully registers with at least one registrar server. Otherwise, the HUBBCOM smart controllers display a full-screen popup window indicating that *No SIP Phone Calls are Possible*.

Outbound calls use only one registrar account that currently has a successful registration. The highest priority is registrar one; the lowest priority is registrar three.

Changes to the registrar settings do not affect the current operation of the HUBBCOM device. REBOOT the HUBBCOM device for changes to take effect.

| Phone                       |          |
|-----------------------------|----------|
| SIP ID/Account Extension    |          |
| SIP Port                    | 5060 + - |
| SIP Transport               | UDP •    |
| Voicemail Account Extension |          |
|                             |          |
|                             |          |

Figure 19. Phone Parameters

Table 15.Phone Parameters

| Field Name                      | Description                                                            | Valid Settings                                                        |  |
|---------------------------------|------------------------------------------------------------------------|-----------------------------------------------------------------------|--|
| SIP ID/Account<br>Extension     | The extension number the registrar (SIP Server) assigns to this phone. | The phone number provided<br>by the IP phone system<br>administrator. |  |
| SIP Port                        | Port number for SIP registration/signaling.                            | Default: 5060                                                         |  |
| SIP Transport                   | Protocol for sending bits of data (known as packets) over the network. | TCP or UDP<br>Defined by the SIP Registrar                            |  |
| Voice Mail Account<br>Extension | The number to access the phone's voicemail box.                        | The phone number provided<br>by the IP phone system<br>administrator. |  |

#### SIP Registrar 1–3

Enter up to three SIP registrars. The phone will always attempt to initiate a call with SIP registrar one first. If registration with registrar one fails, the phone attempts to call using registrar two or three in that order.

| SIP Registrar 1           |         |
|---------------------------|---------|
| Registrar Address or FQDN |         |
| Proxy Address or FQDN     |         |
| SIP ID/Account Extension  |         |
| Authentication Username   |         |
| Authentication Password   |         |
| Reg Timeout (Sec)         | 605 + - |
| KeepAlive Interval        | 25 + -  |

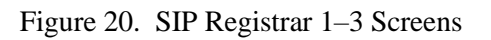

| Table 16. | SIP Registrar | 1-3 Parameters |
|-----------|---------------|----------------|
|-----------|---------------|----------------|

| Field Name                   | Description                                                                                                    | Valid Settings                                                                                                    |
|------------------------------|----------------------------------------------------------------------------------------------------|----------------------------------------------------------------------------------------------------|
| Registrar Address or<br>FDQN | Registrar Address—The IP address of the SIP phone<br>system registrar (server).<br>FQDN—The fully qualified domain name is the<br>complete domain name for the SIP phone system<br>registrar.                                                                                                    | Registrar IP address in IPv4<br>format.<br>Example: <b>192.168.1.100</b><br>The FQDN consists of two<br>parts: the hostname and the<br>domain name.<br>Example: <i>reg.phoneco.com</i> |
| Proxy Address or<br>FDQN     | A proxy server is a computer acting as an<br>intermediate/bridge between the HUBBCOM and other<br>SIP devices. It uses the registrar database to facilitate<br>connections between devices.                                                                                                    | Same format as registrar<br>address or FDQN.<br>Often the registrar provides<br>this function. In this case the<br>field can remain empty.                                             |
| SIP ID/Account<br>Extension  | This is a read only field which displays the same entry made on the phone screen above.                                                                                                    | Assigned by phone system administrator.                                                                                                    |
| Authentication Name          | The account user name assigned by the registrar.                                                                                                    | Assigned by phone system administrator.                                                                                                    |
| Authentication<br>Password   | The account password assigned by the registrar.                                                                                                    | Assigned by phone system administrator.                                                                                                    |
| Reg Timeout (Sec)            | Sets the suggested registration timeout value (in<br>seconds) from the phone to the registrar.<br>The registrar server can ignore and override this<br>suggested time.<br>Following the expiry of registration timeout, the phone<br>will deregister and then automatically attempt to re-<br>register. | Set using (-) (+) buttons or<br>enter a number.                                                                                                    |
| Keep Alive Interval          | The time (in seconds) that the phone will send a keep<br>alive message to ensure the port remains open. Set this<br>number to zero (0) to disable.                                                                                                    | Set using (-) (+) buttons or<br>enter a number.                                                                                                    |

#### **SIP Contacts**

| SIP Contacts                  |               |  |
|-------------------------------|---------------|--|
| Allow Local Contacts          | Yes           |  |
| Add contacts using LDAP servi | No            |  |
| LDAP Base DN(search start)    | dc=pbx,dc=com |  |
| LDAP PBX DN(subtree)          | ou=pbx        |  |
| Use anonymous access          | Yes           |  |
| LDAP Root DN(admin user)      | cn=admin      |  |
| LDAP Root Password            | admin         |  |
| Refresh Interval(minutes)     | 30 + -        |  |
| LDAP attrib: accnt ID         | AccountNumber |  |
| LDAP attrib: common name      | CallerIDName  |  |
|                               |               |  |

Figure 21. SIP Contact Parameters

| Field Name                      | Description                                                                                                    | Valid Settings                                          |
|---------------------------------|----------------------------------------------------------------------------------------------------|---------------------------------------------------------|
| Allow Local Contacts            | Allows the user to enter contacts by using the HUBBCOM touch screen.                                                                                                    | Yes   No                                                |
| Add Contacts using<br>LDAP Serv | Depending on the SIP phone system server, the LDAP<br>protocol may populate the phone contact list. This setting<br>enables or disables the phone's LDAP protocol for<br>communication with the server.                               | Yes   No                                                |
| LDAP Base DN<br>(Search Start)  | A Base DN is the point in the directory information tree<br>where a Directory Server Agent will search for users.                                                                                                    | Enter a character string.                               |
|                                 | A DN (distinguished name) uniquely identifies an LDAP object. A DN is a sequence of RDNs (relative distinguished names) connected by commas and structured like an absolute PATH on a file system.                                    |                                                         |
|                                 | An RDN is an attribute with an associated value in the form <i>attribute=value</i> ; normally given in a UTF-8 string format. A comma follows each RDN that has a parent with the parent RDN after the comma, with no <i>spaces</i> . |                                                         |
| LDAP PBX DN<br>(Subtree)        | The RDN (relative to the Base DN) that locates the specific directory (phonebook) to retrieve from the DSA (Directory Service Agent) in its hierarchy.                                                                                | Enter a character string.<br>e.g.: <b>ou=pbx</b>        |
| Use anonymous                   | Allows the HUBBCOM device to access the server directory                                                                                                    | Yes   No                                                |
| access                          | as an anonymous user (with no credentials required).                                                                                                    |                                                         |
|                                 | If the LDAP server does not support anonymous access, use<br>the Root DN and Root Password Fields to specify the user<br>name and password.                                                                                           |                                                         |
| LDAP Root DN<br>(admin user)    | The username RDN (relative to the Base DN) provided to the LDAP server to permit directory access (when the LDAP server does not support anonymous access)                                                                            | Enter a character string.<br>e.g.: <b>cn=admin</b>      |
| LDAP Root Password              | The password corresponding to the Root DN username<br>provided to the LDAP server to permit directory access<br>(when the LDAP server does not support anonymous access)                                                              | Enter a character string.                               |
| Refresh<br>Interval(minutes)    | Interval at which the HUBBCOM will request contact list updates from the server.                                                                                                    | Set using (-) (+)<br>buttons or enter a<br>number.      |
| LDAP attrib: accnt ID           | The attribute designation (Field Name) that the directory(phonebook) uses as the identifier of a directory entry.                                                                                                    | Enter a character string.<br>e.g.: <b>AccountNumber</b> |
| LDAP attrib:<br>common name     | The attribute designation (Field Name) that the directory(phonebook) uses to refer to the <i>name</i> associated with a directory entry.                                                                                              | Enter a character string.<br>e.g.: <b>CallerIDName</b>  |

 Table 17. SIP Contact Parameters

#### **SIP Advanced Features**

| SIP Advanced Featur | es |         |
|---------------------|----|---------|
| #1 Description      |    | t:      |
| #1 Feature Code     |    |         |
| #2 Description      |    | L.      |
| #2 Feature Code     |    | b.      |
| #3 Description      |    |         |
| #3 Feature Code     |    | 9.      |
| #4 Description      |    | 51<br>1 |
| #4 Feature Code     |    | 6.      |
| #5 Description      |    | 6       |
| #5 Feature Code     |    | li.     |
| #6 Description      |    |         |
| #6 Feature Code     |    |         |
|                     |    |         |

Figure 22. SIP Advanced Features Parameters

SIP ADVANCED FEATURES define up to six *feature access codes* available from the SIP phone system in use. The codes and available functions vary between phone system suppliers. Depending on the feature, the phone system may return a confirmation message or a voice prompt requesting additional numbers from the HUBBCOM keypad.

It is possible to add additional numbers after the access code for actions such as call forwarding to a specific number, etc.

Press the ADVANCED button on the HUBBCOM telephone screen to access these actions.

| Field Name           | Description                                                                       | Valid Settings                                                             |  |
|----------------------|-----------------------------------------------------------------------------------|----------------------------------------------------------------------------|--|
| #1–6 Description     | A user-friendly name to describe the function.                                    | text entry                                                                 |  |
| #1–6 Feature<br>Code | Enter the number/character string that the HUBBCOM dials to perform the function. | number/character string defined<br>in the IP phone system function<br>list |  |

Table 18. SIP Advanced Features Parameters

## **Point to Point**

## HUBBCOM GSC Devices

| Point-to-Point         |             |  |
|------------------------|-------------|--|
| System Name            | НИВВСОМ     |  |
| Entry Station Monitor  | <u>No</u>   |  |
| Monitor Channel        | 75 +        |  |
| TTL                    | 5+-         |  |
| Call Group             |             |  |
| Group Rollover Contact |             |  |
| Rollover Contact       |             |  |
| Time to Rollover (Sec) | 60 +        |  |
| MAX Rollovers          | 5+-         |  |
| AUX1 Output            | Local Out 1 |  |
| AUX1 Name              | AUX1        |  |
| AUX1 Output Timer      | 3+-         |  |
| AUX2 Output            | Local Out 1 |  |
| AUX2 Name              | AUX2        |  |
| AUX2 Output Timer      | 3+-         |  |
|                        |             |  |
|                        |             |  |
|                        |             |  |

Figure 23. GSC Device Point-to-Point Screen

| Field Name               | Description                                                                                                    | Valid Settings                                             |
|--------------------------|----------------------------------------------------------------------------------------------------|------------------------------------------------------------|
| System Name              | The system name assigned to this HUBBCOM station.<br>Point-to-point calls are only possible between HUBBCOM<br>stations with the same <i>system name</i> .<br>The station's contact list automatically populates to include<br>all other stations with the same <i>system name</i> . | any alpha/numeric text<br>entry<br>Default: <b>HUBBCOM</b> |
| Entry Station<br>Monitor | Allows audio/video monitoring of any HUBBCOM stations designated as <i>Entry Stations</i> .                                                                                                    | Yes   No                                                   |

Table 19. Point to Point Calling Parameters for GSC Devices

| Field Name                | Description                                                                                                    | Valid Settings                                                                                                    |  |
|---------------------------|----------------------------------------------------------------------------------------------------|----------------------------------------------------------------------------------------------------|--|
| Monitor Channel           | <ul> <li>Underlying parameter that defines the multicast address used for communication with entry stations.</li> <li>Do not normally change this setting. Change it only to eliminate interference with other network multicast activity.</li> <li>NOTE: Also change the channel number on the monitored <i>Entry Stations</i>.</li> </ul> | 0–255, Default: <b>75</b>                                                                                         |  |
| TTL                       | Time to live for point-to-point calling multicast packets.                                                                                                    | 0–255, Default: <b>5</b>                                                                                          |  |
| Call Group                | The call group name that this HUBBCOM belongs to.<br>Call Group names must be unique. Verify that the name<br>selected is not a duplicate of any HUBBCOM device name in<br>the system.                                                                                                    | Enter a descriptive name for the call group.                                                                      |  |
| Group Rollover<br>Contact | This setting applies only to an incoming call for the<br>HUBBCOM group that this station belongs to.<br>The calling phone will re-dial this contact name or<br>HUBBCOM number if the HUBBCOM station does not<br>answer the call.                                                                                                    | Select from the contact list<br>(either individual contacts<br>or group contacts) or enter<br>a SIP phone number. |  |
| Rollover Contact          | This setting applies only to an incoming call directly to this<br>HUBBCOM station.<br>The calling HUBBCOM will re-dial this contact name or<br>HUBBCOM number if the HUBBCOM station does not<br>answer the call.                                                                                                    | Select from the contact list<br>(either individual contacts<br>or group contacts) or enter<br>a SIP phone number  |  |
| Time to Rollover<br>(Sec) | Time that this HUBBCOM must ring before the calling HUBBCOM re-dials the rollover contact.                                                                                                    | 18–600, <b>60</b>                                                                                                 |  |
| MAX Rollovers             | The maximum times the calling HUBBCOM will re-dial other contacts.                                                                                                    | 1–600, 5                                                                                                    |  |
| AUX1 Output               | Allows the calling HUBBCOM to activate the selected<br>output on this HUBBCOM station after it answers the call.<br>The calling HUBBCOM's display has a pushbutton icon to<br>manually activate the output.                                                                                                    | <ul> <li>None</li> <li>Local Out 1</li> <li>Local Out 2</li> <li>USB Out 1</li> <li>USB Out 2</li> </ul>          |  |
| Aux Out 1 Name            | The name displayed on the calling HUBBCOM's pushbutton icon.                                                                                                    | Enter a descriptive name for the outputs function.                                                                |  |
| Aux Out 1 Timer           | The time that the output stays active.                                                                                                    | 1-71, <b>3</b>                                                                                                    |  |
| AUX2 Output               | Allows the calling HUBBCOM to activate the selected<br>output on this HUBBCOM station after it answers the call.<br>The calling HUBBCOM's display has a pushbutton icon to<br>manually activate the output.                                                                                                    | <ul> <li>None</li> <li>Local Out 1</li> <li>Local Out 2</li> <li>USB Out 1</li> <li>USB Out 2</li> </ul>          |  |
| Aux Out 2 Name            | The name displayed on the calling HUBBCOM's pushbutton icon.                                                                                                    | Enter a descriptive name for the output's function.                                                               |  |
| Aux Out 2 Timer           | The time that the output stays active                                                                                                    | 1–71, <b>3</b>                                                                                                    |  |

#### **HUBBCOM GRC Devices**

| Point-to-Point         |         |  |
|------------------------|---------|--|
| System Name            | НИВВСОМ |  |
| Entry Station Monitor  | No      |  |
| Monitor Channel        | 75 + -  |  |
| TTL                    | 5+-     |  |
| Button Can End Calls   | Yes     |  |
| Call Contact           |         |  |
| Rollover 1             |         |  |
| Rollover 2             |         |  |
| Rollover 3             |         |  |
| Time to Rollover (Sec) | 60 + -  |  |
| AUX1 Output            | None    |  |
| AUX2 Output            | None    |  |
|                        |         |  |

Figure 24. GRC Device Point to Point Screen

| Field Name               | Description                                                                                                    | Valid Settings                                             |
|--------------------------|----------------------------------------------------------------------------------------------------|------------------------------------------------------------|
| System Name              | The system name assigned to this HUBBCOM station.<br>Point-to-point calls are only possible between HUBBCOM<br>stations with the same <i>system name</i> .<br>The station's contact list automatically populates to include<br>all other stations with the same <i>system name</i> .                                                        | any alpha/numeric text<br>entry<br>Default: <b>HUBBCOM</b> |
| Entry Station<br>Monitor | Allows audio/video monitoring of any HUBBCOM stations designated as <i>Entry Stations</i> .                                                                                                    | Yes   No                                                   |
| Monitor Channel          | <ul> <li>Underlying parameter that defines the multicast address used for communication with entry stations.</li> <li>Do not normally change this setting. Change it only to eliminate interference with other network multicast activity.</li> <li>NOTE: Also change the channel number on the monitored <i>Entry Stations</i>.</li> </ul> | 0–255, Default: <b>75</b>                                  |
| TTL                      | Time to live for point-to-point calling multicast packets.                                                                                                    | 0–255, Default: 5                                          |

| Table 20. Tollit to Follit Farameters for OKC Devices | Table 20. | Point to | Point Parameters | for | GRC Devices |
|-------------------------------------------------------|-----------|----------|------------------|-----|-------------|
|-------------------------------------------------------|-----------|----------|------------------|-----|-------------|

| Field Name                             | Description                                                                                                    | Valid Settings                                                                                                   |  |
|----------------------------------------|----------------------------------------------------------------------------------------------------|----------------------------------------------------------------------------------------------------|--|
| Button Can End<br>Calls                | Allows/disallows using the UNIT button to end calls.                                                                                                    | Yes   No                                                                                                    |  |
| Call Contact                           | Either a group ( <i>group name</i> ), an individual contact ( <i>HUBBCOM device name</i> ), or a SIP phone number Call group names must be unique in the system. The <i>call-group</i> name must not match any HUBBCOM device name in the system.                                                                                                    | Enter a descriptive name for the call group.                                                                     |  |
| Rollover 1<br>Rollover 2<br>Rollover 3 | This setting applies to incoming calls directed to this<br>HUBBCOM station.<br>The calling HUBBCOM dials each destination in the <i>rollover</i><br>list if this destination does not answer the call within the<br><i>Time to Rollover</i> . The calling HUBBCOM dials the three<br>rollover destinations until the call connects or each rollover<br>destination is dialed one time. | Select from the contact list<br>(either individual contacts<br>or group contacts) or enter<br>a SIP phone number |  |
| Time to Rollover<br>(Sec)              | Time that this HUBBCOM must ring before the calling HUBBCOM re-dials the rollover contact.                                                                                                    | 18–600, <b>60</b>                                                                                                |  |
| AUX1 Output                            | Allows the calling HUBBCOM to activate the selected<br>output on this HUBBCOM station after it answers the call.<br>The calling HUBBCOM's display has a pushbutton icon to<br>manually activate the output.                                                                                                    | <ul> <li>None</li> <li>Local Out 1</li> <li>Local Out 2</li> <li>USB Out 1</li> <li>USB Out 2</li> </ul>         |  |
| AUX2 Output                            | Allows the calling HUBBCOM to activate the selected<br>output on this HUBBCOM station after it answers the call.<br>The calling HUBBCOM's display has a pushbutton icon to<br>manually activate the output.                                                                                                    | <ul> <li>None</li> <li>Local Out 1</li> <li>Local Out 2</li> <li>USB Out 1</li> <li>USB Out 2</li> </ul>         |  |

## Contacts

| Contacts                    |     |   |
|-----------------------------|-----|---|
| Show Individual Contacts    | Yes | - |
| Show Entry Stations         | Yes | - |
| Show Hubbcom Groups         | Yes | - |
| Show Camera Contacts        | No  | - |
| Show ONLY Favorite Contacts | No  | - |
|                             |     |   |
|                             |     |   |

Figure 25. Contacts Screen

Contact parameters filter the devices displayed in the station's contact list.

| Field Name                     | Description                                                                                                    | Valid Settings |
|--------------------------------|----------------------------------------------------------------------------------------------------|----------------|
| Show Individual<br>Contacts    | Displays all HUBBCOM stations with the same <i>system name</i> (set on the POINT-TO-POINT screen).                                                                                    | Yes   No       |
| Show Entry Stations            | Displays all HUBBCOM stations with the same <i>System Name</i> (set on the POINT-TO-POINT screen) and set as <i>Entry Station</i> on the UNIT Screen                                  | Yes   No       |
| Show HUBBCOM<br>Groups         | Displays all HUBBCOM groups with the same System Name.                                                                                                    | Yes   No       |
| Show Camera<br>Contacts        | When enabled, a camera icon appears on the HUBBCOM screen main menu.                                                                                                    | Yes   No       |
|                                | Manually add remote IP camera URLS to the contact list.                                                                                                    |                |
|                                | When a remote IP camera is associated with a HUBBCOM station, enter the camera URL under the HUBBCOM entry in the contact list.                                                       |                |
|                                | <b>NOTE:</b> Manually enter all remote IP camera URLs in the contact list.                                                                                                    |                |
| Show ONLY Favorite<br>Contacts | Enable to display only contacts selected as Favorites in the contact list. Select favorite contacts by toggling the star for the contact when viewing the contact list on the device. | Yes   No       |

Table 21. Contact Parameters

## **Access Control**

| Access Control                |           |  |
|-------------------------------|-----------|--|
| RFID Signal                   | Off       |  |
| Wiring Interface              | Local     |  |
| Keypad Enabled                | <u>No</u> |  |
| Lockout Attempts              | 3+-       |  |
| Lockout Time (sec)            | 30 +      |  |
| Activation Relay              | None      |  |
| Relay Activation Time (sec)   | 3+-       |  |
| PIN 1                         | 10000 +   |  |
| PIN 2                         | 20000 +   |  |
| PIN 3                         | 30000 +   |  |
| PIN 4                         | 40000 +   |  |
| PIN 5                         | 50000 +   |  |
| PIN 6                         | 60000 + - |  |
| Access Control Email          |           |  |
| Report Invalid Attempts on SN | No        |  |
| SNMP Report Time (minutes)    | 60 + -    |  |
|                               |           |  |

Figure 26. Access Control Parameters

| Field Name                             | Description                                                                                                    | Valid Settings                                                                                                    |
|----------------------------------------|----------------------------------------------------------------------------------------------------|----------------------------------------------------------------------------------------------------|
| RFID Signal                            | Enables/disables the 125 kHz carrier signal to detect RFID tags.                                                                                                    | Off     On                                                                                                    |
| Wiring Interface                       | <ul> <li>The HUBBCOM's access control wiring scheme.</li> <li>Local—Connect the access control wiring to the output configured for the <i>activation relay</i> on the HUBBCOM.</li> <li>26-bit Weigand—Access control wiring connects to a remote access control system using the 26-bit Weigand wiring standard.</li> </ul>                                                       | <ul> <li>None</li> <li>Local</li> <li>Wiegand</li> </ul>                                                          |
| Keypad Enabled<br>(GSC models<br>only) | Displays a numeric keypad on the HUBBCOM screen. Users manually enter a valid code number to activate the selected access control <i>wiring interface</i> .                                                                                                    | Yes   No                                                                                                    |
| Lockout Attempts                       | The number of failed attempts before the HUBBCOM locks out the access control features.                                                                                                    | 1-10                                                                                                    |
| Lockout Time<br>(seconds)              | The period the HUBBCOM stays in lockout mode.                                                                                                    | <b>1</b> –180                                                                                                    |
| Activation Relay                       | The output triggered upon a successful code entry or authorized RFID scan.                                                                                                    | <ul> <li>None</li> <li>Local 1</li> <li>Local 2</li> <li>USB Out 1</li> <li>USB Out 2</li> <li>Wiegand</li> </ul> |
| Activation Relay<br>Time (seconds)     | The period the <i>activation relay</i> output stays active following a successful code entry or RFID scan.                                                                                                    | 1–60                                                                                                    |
| PIN 1–PIN 6                            | Enter up to six different PIN codes for activating the selected wiring interface from the HUBBCOM touchscreen.<br>For Local: The PIN code entry will directly activate the relay.<br>For Weigand: The PIN code entry will transmit the facility code and card # entered on the same screen as PIN number.<br>The facility code and card # must be valid in the card access system. | 0–99999                                                                                                    |
| Access Control<br>Email                | <ul> <li>The HUBBCOM sends an email to this address based on the selected access control trigger.</li> <li>Never</li> <li>Lockout Only</li> <li>Incorrect Entry</li> <li>Every Nth Attempt (N = 1-100)</li> <li>Always</li> </ul>                                                                                                    | Valid email address<br>Select trigger from<br>pull-down menu.                                                     |
| Report Invalid<br>Attempts on<br>SNMP  | Enables/disables storing an invalid access attempt state for the <i>SNMP Report Timeout</i> period for access by an SNMP server.                                                                                                    | Yes   No                                                                                                    |
| SNMP Report<br>Timeout<br>(minutes)    | The period that <i>report invalid attempts</i> remains active/reportable.<br>The HUBBCOM automatically clears the state when the time<br>elapses. Configure the site's SNMP server to request reports at<br>shorter intervals than the value set. HUBBCOM devices do not<br>issue SNMP traps.                                                                                      | Set using (-) (+)<br>buttons or enter a<br>number.<br>Default: <b>60</b>                                          |

## **Auxiliary Door Control**

This feature allows one HUBBCOM device to directly control the relay output of another HUBBCOM device. The most common use is to remotely open doors, as the name states.

| Auxiliary Door Control |         |    |   |
|------------------------|---------|----|---|
|                        | Enabled | No | • |

Figure 27. Auxiliary Door Control Enable Screen

| Field Name | Description           | Valid Settings |
|------------|-----------------------|----------------|
| Enabled    | Enables this feature. | Yes   No       |

Once enabled, the screen updates to display the applicable parameters:

| Auxiliary Door Control |            |
|------------------------|------------|
| Enabled                | Yes        |
| Mode                   | Operator - |
| Desired Device's Name  | DeviceName |
| Multicast Address      | 0.0.0.0    |
| Multicast Port         | 0          |
| TTL                    | 1 + -      |

Figure 28. Auxiliary Door Control Enabled Screen

| Table 24. Auxiliary Door Control Parameters |
|---------------------------------------------|
|---------------------------------------------|

| Field Name | Description                                                                                                    | Valid Settings                                 |
|------------|----------------------------------------------------------------------------------------------------|------------------------------------------------|
| Enabled    | Enables this feature.                                                                                                    | Yes   No                                       |
| Mode       | The HUBBCOM device that sends the door open command is<br>the <i>operator</i><br>The HUBBCOM device that receives the command and activates<br>its output relay is the <i>activator</i> . | <ul><li> Operator</li><li> Activator</li></ul> |

| Field Name             | Description                                                                                                    | Valid Settings                                                                                        |
|------------------------|----------------------------------------------------------------------------------------------------|----------------------------------------------------------------------------------------------------|
| Desired Device<br>Name | The device name of the companion HUBBCOM device.<br>The <i>operator</i> HUBBCOM must have the device name of the <i>activator</i> HUBBCOM and visa-versa. | Enter the device name.<br><b>NOTE:</b> Device name<br>must match<br>exactly and is<br>case sensitive. |
| Multicast Address      | Multicast address to activate the output.                                                                                                    | Example: 239.1.1.200                                                                                  |
| Multicast Port         | Port number to activate the output.                                                                                                    | Example: 50010                                                                                        |
| TTL                    | Time to Live of the multicast packet.                                                                                                    | 1–255                                                                                                 |

### **E3 APLite** (319-02-HZ00200 models only)

E3 AP Lite is a HUBBCOM device configured and used as an access panel in an *Elemec3* system. To use this feature:

- 1. Set the Intercom Config Mode to *MUTUAL* (see <u>Table 9</u>).
- 2. The *Elemec3* system providing the configuration must define the SP2 group and ID for the station.

| E3 APLite          |          |  |
|--------------------|----------|--|
| Panel ID           |          |  |
| Default Page Line  | TXPAGEA  |  |
| Default Party Line | PARTY1 - |  |
|                    |          |  |
|                    |          |  |

Figure 29. E3 APLite Screen

#### Table 25. E3 AP Lite Parameters

| Field Name         | Description                                                             | Valid Settings              |
|--------------------|-------------------------------------------------------------------------|-----------------------------|
| Panel ID           | The <i>Elemec3</i> AP Lite Access Panel ID, assigned in the E3 Console  | 0000–9999                   |
| Default Page Line  | The E3 AP Lite mode <i>intercom page channel</i> for paging.            | <b>TXPAGEA</b> –<br>TXPAGEE |
| Default Party Line | The E3 AP Lite mode <i>intercom party line</i> for party communication. | PARTY1–PARTY5               |

## Web Portal (GSC models only)

| Web Portal       |                   |  |
|------------------|-------------------|--|
| Web Name 1       |                   |  |
| Remote Web URL 1 |                   |  |
| Show Controls    | Yes               |  |
| Web Name 2       |                   |  |
| Remote Web URL 2 | -                 |  |
| Show Controls    | Yes               |  |
| Web Name 3       |                   |  |
| Remote Web URL 3 |                   |  |
| Show Controls    | Yes               |  |
|                  | Web URL 1         |  |
| Default          | ○ Web URL 2       |  |
|                  | $\odot$ Web URL 3 |  |
|                  |                   |  |
|                  |                   |  |

Figure 30. Web Portal Screen

Access up to three web pages from a HUBBCOM GSC. Each entry 1-3 displays an icon on the HUBBCOM screen MAIN MENU with a label based on the WEB NAME X entry.

| Table 26. Web Portal Parameter |
|--------------------------------|
|--------------------------------|

| Field Name                             | Description                                                                                                    | Valid Settings                                                                                                    |
|----------------------------------------|----------------------------------------------------------------------------------------------------|----------------------------------------------------------------------------------------------------|
| Web Name 1–3                           | Enter recognizable names for the websites the<br>HUBBCOM station will access.<br>These names identify each web page icon on the<br>HUBBCOM screen main menu.                                                                                                    | Text Entry                                                                                                    |
| Remote Web URL<br>1–3                  | A URL (Uniform Resource Locator) is a human readable<br>Internet address of a specific online resource, such as a<br>webpage, video, or other document or resource.                                                                                                    | Enter each webpage URL.<br>Example:<br><u>https://www.hubbell.com/gai-</u><br><u>tronics/en/hubbcom-ip-</u><br><u>devices</u> |
| Show Controls 1–3<br>(GSC models only) | Enable/disable the screen header and footer containing a <i>back, home,</i> and <i>forward</i> button for website navigation.<br>Remove the controls by swiping them off the screen from left to right. Access the menu panel by swiping the screen from left to right when this setting is set to <i>no</i> . | Yes   No                                                                                                    |

| Field Name | Description                                                                                | Valid Settings                                                                                                    |
|------------|--------------------------------------------------------------------------------------------|----------------------------------------------------------------------------------------------------|
| Default    | This setting only applies if the WEB PORTAL is set as<br>the Home Mode on the UNIT screen. | Select the <i>Web URL n</i> radio<br>button the HUBBCOM<br>displays upon start-up or<br>upon selection of the home<br>mode. |

## Video

| Video                   |                               |
|-------------------------|-------------------------------|
| Video Frames per Second | 30 + -                        |
| Video Quality           | 50 + -                        |
| Enable Video Calls      | Yes •                         |
| Enable RTSP Stream      | Yes •                         |
| RTSP URL                | rtsp://192.168.2.10:554/video |
|                         |                               |

Figure 31. Video Screen

| Table 27. | Video Parameters |
|-----------|------------------|
|-----------|------------------|

| Field Name                 | Description                                                                                                    | Valid Settings                                                                                                    |
|----------------------------|----------------------------------------------------------------------------------------------------|----------------------------------------------------------------------------------------------------|
| Video Frames per<br>Second | Frame rate (expressed in frames per second or FPS) is<br>the frequency (rate) that consecutive images called<br>frames appear on the display.                                  | Default: <b>30</b>                                                                                                    |
| Video Quality              | Video compression value that adjusts the network bandwidth required for video transmission.                                                                                    | 1–100, <b>50</b>                                                                                                    |
| Enable Video Calls         | Turns ON or OFF the point-to-point video calling feature.                                                                                                    | Yes   No                                                                                                    |
| Enable RTSP Stream         | Turns ON or OFF the camera video streaming feature.                                                                                                    | Yes   No                                                                                                    |
| RTSP URL                   | RTS (Real-Time Stream Protocol)—the multimedia<br>stream protocol used by the camera to deliver video.<br>Users monitor the listed URL to obtain the camera's<br>video stream. | N/A—This is a read-only<br>field and is dependent on the<br>station's IP address.<br>Example:<br>RTSP://192.168.1.100/video |

## Monitoring

## **Tamper Detection**

| Tamper Detection              |        |  |
|-------------------------------|--------|--|
| Enable Tamper Detect          | No     |  |
| Tamper Sensitvity             | 5+-    |  |
| Tamper Detect Email           |        |  |
| Tamper Lockout Delay          | 0 + -  |  |
| Enable Audible Alarm          | Yes    |  |
| Tamper Contact Output         | None   |  |
| Contact Activation Time (sec) | 3+-    |  |
| Report on SNMP                | Yes    |  |
| SNMP Report Time (minutes)    | 60 + - |  |
|                               |        |  |
|                               |        |  |

Figure 32. Tamper Detection Settings

| Field Name              | Description                                                                                                    | Valid Settings                                                   |
|-------------------------|----------------------------------------------------------------------------------------------------|------------------------------------------------------------------|
| Enable Tamper Detect    | Enables a tilt/movement sensor inside the HUBBCOM station                                                                                          | Yes   No                                                         |
| Tamper Sensitivity      | Sets the sensitivity of the senor for detecting movement (tampering) of the HUBBCOM station. Increase the sensitivity by increasing the set value. | 1–10, <b>5</b><br>1—lowest sensitivity<br>10—highest sensitivity |
| Tamper Detect Email     | Enter the email address that will receive notifications of device tampering.                                                                       | An active email address                                          |
|                         | Specify the sending email address when the tamper sensor activates on the NOTIFICATION SCREEN (see the <u>Notification</u> section).               |                                                                  |
|                         | If the camera is enabled, it takes a photo and inserts it into the email message.                                                                  |                                                                  |
| Tamper Lockout<br>Delay | When the tamper sensor activates, the HUBBCOM screen locks for the specified time (in seconds).                                                    | <b>0</b> –3600                                                   |
|                         | The screen displays a lock-out message and all functions of the station are inoperable.                                                            |                                                                  |
| Enable Audible<br>Alarm | A tone plays over the HUBBCOM speaker during the lockout period.                                                                                   | Yes   No                                                         |

| Field Name                           | Description                                                                                                    | Valid Settings                                                                          |
|--------------------------------------|----------------------------------------------------------------------------------------------------|-----------------------------------------------------------------------------------------|
| Tamper Contact<br>Output             | Selects the hardware channel that provides the signal indicating a tamper event.                                                                                                    | <ul> <li>None</li> <li>Local Out 1</li> <li>Local Out 2</li> <li>Wiegand Out</li> </ul> |
| Contact Activation<br>Time (seconds) | The duration of contact activation for a tamper event.                                                                                                    | 3                                                                                       |
| Report ON SNMP                       | Enables/disables storage of a tamper state for the <i>SNMP</i><br><i>Report Time</i> period for access by an SNMP server.                                                                                                    | Yes   No                                                                                |
| SNMP Report Time<br>(minutes)        | The period the tamper detect remains active/reportable. The HUBBCOM automatically clears the latched state when the time elapses. Configure the site's SNMP server to request reports at shorter intervals than the value set. HUBBCOM devices do not issue SNMP traps. | Set using (-) (+)<br>buttons or enter a<br>number.<br>Default: <b>60</b>                |

#### Notification

| Notification           |        |
|------------------------|--------|
| Email Server           |        |
| Email Server Port      | 25 + - |
| Email Security         | None   |
| Email Account          |        |
| Email Account Password |        |
|                        |        |

Figure 33. Notification Settings

| Field Name        | Description                                                                                                    | Valid Settings                                 |
|-------------------|----------------------------------------------------------------------------------------------------|------------------------------------------------|
| Email Server      | The IP address of the SMTP server. Obtain from email system administrator.                                                                                                    | IPv4 Address                                   |
| Email Server Port | The port number used by the SMTP service running on the mail server.                                                                                                    | Default: 25                                    |
| Email Security    | <ul> <li>SSL (Secure Sockets Layer) is the standard security technology for establishing an encrypted link between server and client. This link ensures that all data passed remains private and integral.</li> <li>TLS (Transport Layer Security) provides encryption technology for the message while it is <i>in transit</i> from one secure email server to another.</li> </ul> | <ul><li>None</li><li>SSL</li><li>TLS</li></ul> |

| Field Name                | Description                                                                                               | Valid Settings              |
|---------------------------|----------------------------------------------------------------------------------------------------|-----------------------------|
| Email Account             | The email account of this HUBBCOM device. Obtain from email system administrator.                         | Valid SMTP email<br>address |
| Email Account<br>Password | Password to authenticate the email account to the SMTP server.<br>Obtain from email system administrator. | Character string            |

#### **Motion Detection**

| Motion Detection           |           |  |
|----------------------------|-----------|--|
| Motion Sensitvity          | 70 + -    |  |
| Enable Motion Reports      | No        |  |
| Motion Detect Email        |           |  |
| Notification Interval      | 10 + -    |  |
| Report on SNMP             | No        |  |
| SNMP Report Time (minutes) | 60 + -    |  |
| Touchless Activation       | <u>No</u> |  |
| IR Switch Light Level      | Normal    |  |
|                            |           |  |

### Figure 34. Motion Detection Screen

| Table 30. | Motion Detection | Parameters |
|-----------|------------------|------------|
|-----------|------------------|------------|

| Field Name               | Description                                                                                                    | Valid Settings                                                                                            |
|--------------------------|----------------------------------------------------------------------------------------------------|----------------------------------------------------------------------------------------------------|
| Motion Sensitivity       | Sensitivity level of the motion sensor in the HUBBCOM device.<br>Increase the sensitivity by increasing the set value. | 1–100, <b>70</b><br>1—lowest sensitivity<br>100—highest<br>sensitivity                                    |
| Enable Motion<br>Reports | Enables/Disables reporting motion detections. The HUBBCOM does not generate motion detected reports when disabled.     | Yes   No                                                                                                  |
| Motion Detect<br>Email   | Receipt email address for motion detected email messages.                                                              | Enter the email address<br>that will receive the<br>notifications when<br>motion detection is<br>enabled. |
| Notification<br>Interval | Period between email notifications when motion detection is continuous.                                                | 1–60<br>Default = <b>10</b>                                                                               |

| Field Name                    | Description                                                                                                    | Valid Settings                                                           |
|-------------------------------|----------------------------------------------------------------------------------------------------|--------------------------------------------------------------------------|
| Report on SNMP                | Enables/disables storage of a motion detection event for the <i>SNMP report time</i> for access by an SNMP server.                                                                                                    | Yes   No                                                                 |
| SNMP Report<br>Time (minutes) | The period the motion detection state remains active/reportable.<br>The HUBBCOM automatically clears the latched state when the <i>SNMP report time</i> elapses. Configure the site's SNMP server to request reports at shorter intervals than the value set.<br>HUBBCOM devices do not issue SNMP traps. | Set using (-) (+)<br>buttons or enter a<br>number.<br>Default: <b>60</b> |
| Touchless<br>Activation       | Enables/Disables touchless activation.                                                                                                    | Yes   No                                                                 |
| IR Switch Light<br>Level      | Sets the intensity for the IR illumination LED                                                                                                    | Normal                                                                   |

## **Output Contacts** (GSC models only)

Enable the outputs, on GSC stations, for the periods that they need to be available each day. The output contacts will only activate on the days that are on during the enabled times.

| VICES CONFIGU                                              | JRATION  | STATUS               | TOOLS       | GAI-TH          | UNICS    | Contraction of the |
|------------------------------------------------------------|----------|----------------------|-------------|-----------------|----------|--------------------|
| calBrown                                                   |          |                      |             |                 |          |                    |
| SIP Registrar 2<br>SIP Registrar 3                         | Output ( | Contacts             |             |                 |          |                    |
| SIP Contacts<br>Externally Triggered<br>SIP Advanced Featu | Output 1 | Timed Output Enable  | Yes         | 2               | •        |                    |
| Point-to-Point<br>Contacts                                 | Out      | put 1 ON Days/Time   | SUN MON TUE | WED THU FRI SAT | 7:00 AM  | 0                  |
| E3 APLite<br>Web Portal                                    | Outp     | ut 1 OFF Days/Time   | SUN MON TUE | WED THU FRI SAT | 12:00 PM | 0                  |
| Video<br>Monitoring<br>Tamper Detection                    | Output 2 | Timed Output Enabler | No          | 2               | -        |                    |
| Notification<br>Motion Detection<br>Output Contacts        | Out      | put 2 ON Days/Time   | SUN MON TUB | WED THU FRI SAT | 12:00 PM | 0                  |
| Activation                                                 | Outp     | ut 2 OFF Days/Time   | SUN MON TUE | WED THU FRI SAT | 12:00 PM | 0                  |
|                                                            | -        |                      |             |                 |          |                    |
|                                                            |          |                      |             |                 |          |                    |

Figure 35. Smart Controller Output Contact Scheduling

| Field Name                        | Description                                                                                                    | Valid Settings         |
|-----------------------------------|----------------------------------------------------------------------------------------------------|------------------------|
| Output 1/2 Timed<br>Output Enable | Enable/disable the scheduling of output contact availability. The contacts are always available for activation when set to <i>No</i> . | Yes   No               |
| Output 1/2 On<br>Days/Time        | Select the days the contacts are available and configure the beginning availability time.                                              | SUN—SAT<br>HH:mm AM/PM |
| Output 1/2 Off<br>Days/Time       | Select the days the contacts become unavailable and configure the ending availability time.                                            | SUN—SAT<br>HH:mm AM/PM |

| Table 31. | Output Contact Scheduling |
|-----------|---------------------------|
|           |                           |

## **Input Contacts**

HUBBCOM GSC devices have two input contacts; HUBBCOM GRC devices have four input contacts. The input contacts screen (see <u>Figure 36</u>) shows the input contacts for a GSC device (two input contacts) The GUDA displays four sets of input settings for GRC devices.

| Input Contacts               |                  |                 |           |               |   |
|------------------------------|------------------|-----------------|-----------|---------------|---|
| Input 1 Polarity             | Normally Open    | Ň.              | *         |               |   |
| Input 1 Time of Day Range    | Start Time:      | Select a time 🕓 | End Time: | Select a time | 0 |
| Input 1 Notification Email   |                  |                 |           |               |   |
| Input 1 Notification Subject | Input 1 Notifica | ation           |           |               |   |
| Input 2 Polarity             | Normally Open    | 9               | -         |               |   |
| Input 2 Time of Day Range    | Start Time:      | Select a time 🕓 | End Time: | Select a time | 0 |
| Input 2 Notification Email   |                  |                 |           |               |   |
| Input 2 Notification Subject | Input 2 Notifica | ation           |           |               |   |

Figure 36. Input Contact Screen

| Field Name                   |            | Description                                                         | Valid Settings                     |
|------------------------------|------------|---------------------------------------------------------------------|------------------------------------|
| Input N Polarity             |            | The input contact type.                                             | Normally Open  <br>Normally Closed |
| Input N Time                 | Start Time | Enter the input contact sensing start time.                         | HH:mm AM/PM                        |
| of Day Range End             | End Time   | Enter the input contact sensing end time                            | HH:mm AM/PM                        |
| Input N Notifica             | tion Email | Receipt email address for input contact state change email message. | SMTP Address                       |
| Input N Notification Subject |            | Email subject for the input contact state change email message.     | (string)                           |

| Fable 32. | Input Contact Parameters |  |
|-----------|--------------------------|--|
|-----------|--------------------------|--|

*N* is the input contact number, 1 and 2 for GSC, 1–4 for GRC devices.

## Activation (GSC models only)

HUBBCOM smart controllers with firmware versions 3.3.2020-09-08 and prior require activation before they will function.

| Activation           |  |  |  |
|----------------------|--|--|--|
| Enter Activation Key |  |  |  |
|                      |  |  |  |
|                      |  |  |  |
|                      |  |  |  |

Figure 37. HUBBCOM GSC Activation

## **Reference Documents**

GAI-Tronics' product documentation is on the resources tab at <u>https://www.hubbell.com/gai-tronics/en</u>.

## Glossary

| Term               | Definition                                                                                                    |
|--------------------|----------------------------------------------------------------------------------------------------|
| MAC ADDRESS        | A MAC (Media Access Control) address, also called the physical address, enables<br>device communication on a physical network segment. MAC addresses are assigned by<br>the manufacturer of the NIC (network interface card) and are stored in its hardware.<br>Each NIC must have a unique MAC address on a physical network.                                              |
| IP ADDRESS         | A unique numerical address assigned to each device connected to a network using<br>Internet Protocol for communication.<br>Two versions of the IP (Internet Protocol) are in use: IPv4 (IP Version 4) and Ipv6 (IP<br>Version 6). Each version defines an IP address differently.<br>An IPv4 address consists of 32 bits (4 octets).                                        |
|                    | Example: 192.168.1.100<br>An Ipv6 address consists of 128 bits. Eight groups of four digits<br>Example: 2001:0db8:0:0:0:ff00:0042:8329                                                                                                    |
| PRIVATE IP ADDRESS | IP addresses reserved for use on private networks. These addresses cannot connect directly to the Internet. IPv4:<br>• 10.0.0.0–10.255.255.255<br>• 172.16.0.0–172.31.25.255<br>• 192.168.0.0–192.168.255.255                                                                                                    |
| SUBNET MASK        | Used in conjunction with an IPv4 IP address, the subnet mask separates an IP address<br>into logical network and host address components. Every host on a unique logical<br>network must have the same subnet mask.<br>Subnet Mask format—xxx.xxx.xxx (where xxx = 0–255).                                                                                                  |
| DEFAULT GATEWAY    | The IP address of the router to which all packets will be routed to for hosts that are not located on the same logical network. This is the address of the network router used to connect to devices on a different network.                                                                                                    |
| HOSTNAME           | Hostnames are human-readable names that DNS (Domain Name System) servers<br>resolve to the IP address of a service or device on a network. Hostnames appear in<br>computer browser lists, active directory lists, hostname resolutions, email headers, etc.                                                                                                    |
| DHCP               | Dynamic Host Configuration Protocol is a network service that assigns IP address configuration data to hosts configured to request it upon boot-up. DHCP servers assign the IP address, subnet mask, default gateway, and DNS server addresses and other optional TCP/IP parameters.                                                                                        |
| DNS                | Domain Name System is a network service used by IP network hosts to convert host names to IP addresses                                                                                                    |
| IGMP               | Internet Group Management Protocol is a communications protocol used by hosts, switches, and routers for creating, joining, and leaving multicast groups.                                                                                                    |
| TIME-TO-LIVE (TTL) | This mechanism limits the lifespan of IP data packets on a network. Each time an IP data packet passes through a router, its TTL value decrements by 1 before the router forwards the packet. A router discards the packet when the TTL value reaches 0. A TTL of 1 restricts a packet to the same subnet on which it originates because no router will forward the packet. |
| KEEP ALIVE         | A message sent by one device to another to check that the link between the two is operating, or to prevent the link from being broken.                                                                                                    |

| SMTP           | Simple Mail Transfer Protocol is the procedures for email transport on the Internet.                                                                                                    |  |  |
|----------------|----------------------------------------------------------------------------------------------------|--|--|
| SNMP           | Simple Network Management Protocol collects information from and sends configuration commands out to network devices.                                                                                                    |  |  |
| SNTP           | Simple Network Time Protocol enables IP network devices to obtain standardized time from a time server.                                                                                                    |  |  |
| TFTP           | Trivial File Transfer Protocol is a subset of the FTP (file transfer protocol) used by network clients to issue requests to read or write to/from a file on an FTP server computer.                                                                                                    |  |  |
| CONFIGURATION  | A named collection of settings that defines a station's behavior.                                                                                                    |  |  |
| NETWORK SOCKET | A network socket consists of the IP address and port number of a service running on a host ( <i>server</i> ) computer on a TCP/IP network. It is the endpoint address of the service used by hosts ( <i>clients</i> ) on the IP network to access the service. All IP network hosts use network sockets to route information between applications and services on client and server hosts.                                                        |  |  |
| LDAP           | LDAP (Lightweight Directory Access Protocol) is a vendor-neutral application protocol<br>used to maintain distributed directory info in an organized, easy-to-query manner.<br>Data Structure Example:<br>dc=exmple,dc=com<br>cn=admin<br>cn=application1<br>cn=application2<br>cn=application2<br>cn=role1<br>cn=role2<br>cn=role3<br>cn=user3<br>cn=user3<br>cn=user4<br>cn=user5<br>cn=user6<br>cn=user7<br>cn=application3<br>cn=application5 |  |  |
| ALS            | Use Ambient Level Sensing to monitor external speakers by sensing ambient noise levels to adjust speaker volume.                                                                                                    |  |  |